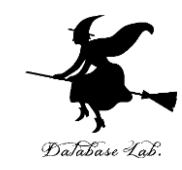

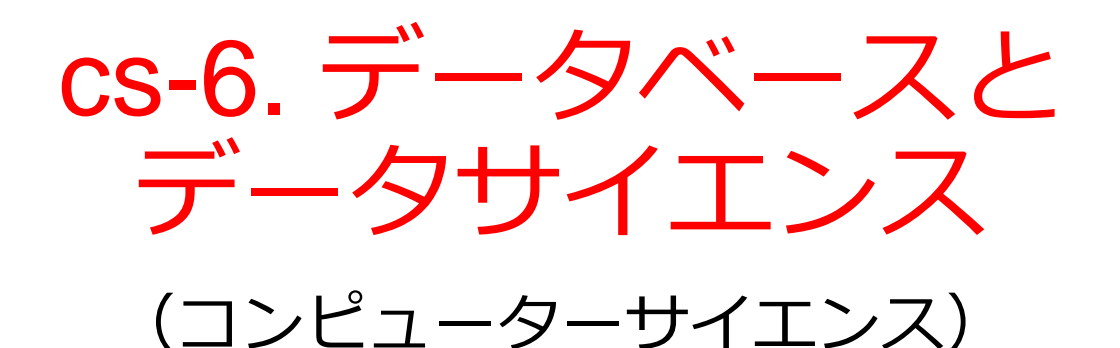

URL: https://www.kkaneko.jp/cc/cs/index.html

金子邦彦

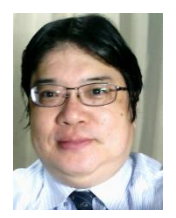

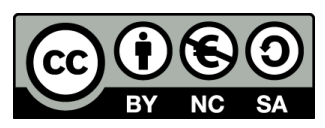

謝辞:この資料では「かわいいフリー素材集いらすとや」のイラストを使用しています

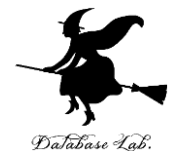

- ① データベースは日常生活に不可欠な基盤技術 であり、生活を豊かで便利にする。
  - ② データサイエンスは、データから有益な情報 を引き出し、判断や意思決定を行うための学 問分野である。
- ③ Excelなどの表計算ソフトは、データサイエ ンスの実践に役立つ強力なツールである
- ④ データベース、データサイエンス、表計算ソ フトの活用スキルは、**将来にわたり役に立つ**。

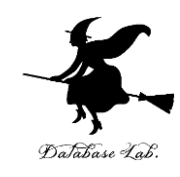

# アウトライン

- 1. データベースとデータサイエンス
- 2. 表計算ソフトウエア
- 3. Office 365 と Excel
- 4. Excel の基本
- 5. 散布図(Excel を使用)
- 6. 合計、平均(Excel を使用)
- 7. 分布、密度(Excel を使用)

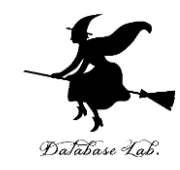

6-1 データベースと データサイエンス

データベースとは

#### **データベース**は、**特定のテーマや目的**に従って収集され た**大量のデータ**

#### 例:銀行、商店、交通機関、電話会社などさまざま

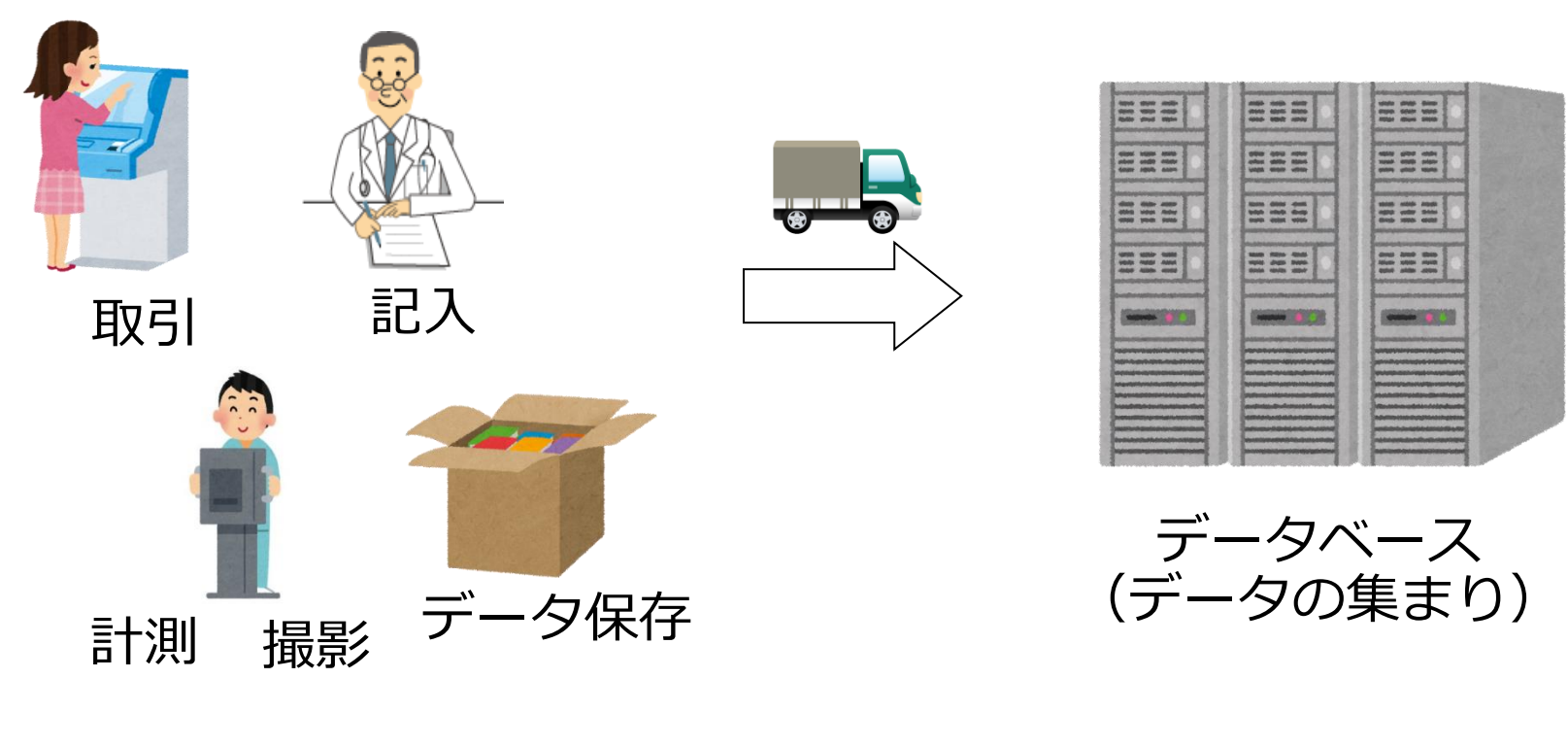

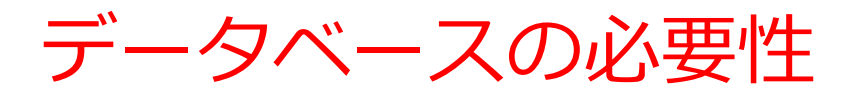

#### 日常生活での情報管理に不可欠

- ・ 銀行の銀行口座
- ホテルの予約情報
- 交通機関の座席予約情報
- •大学の履修登録や出欠の情報
- ・ 企業の製品情報
- ・ 電話会社の通話量情報

データベースがなければ、 現代の生活が成り立たない

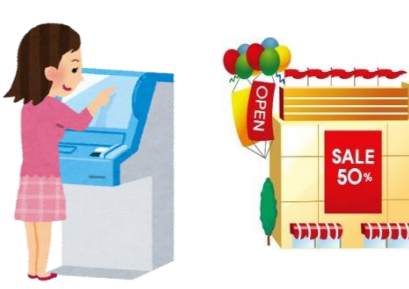

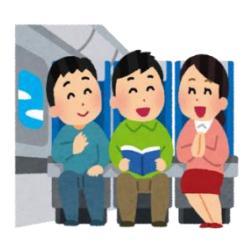

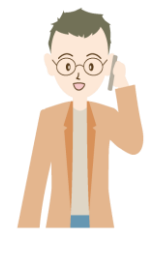

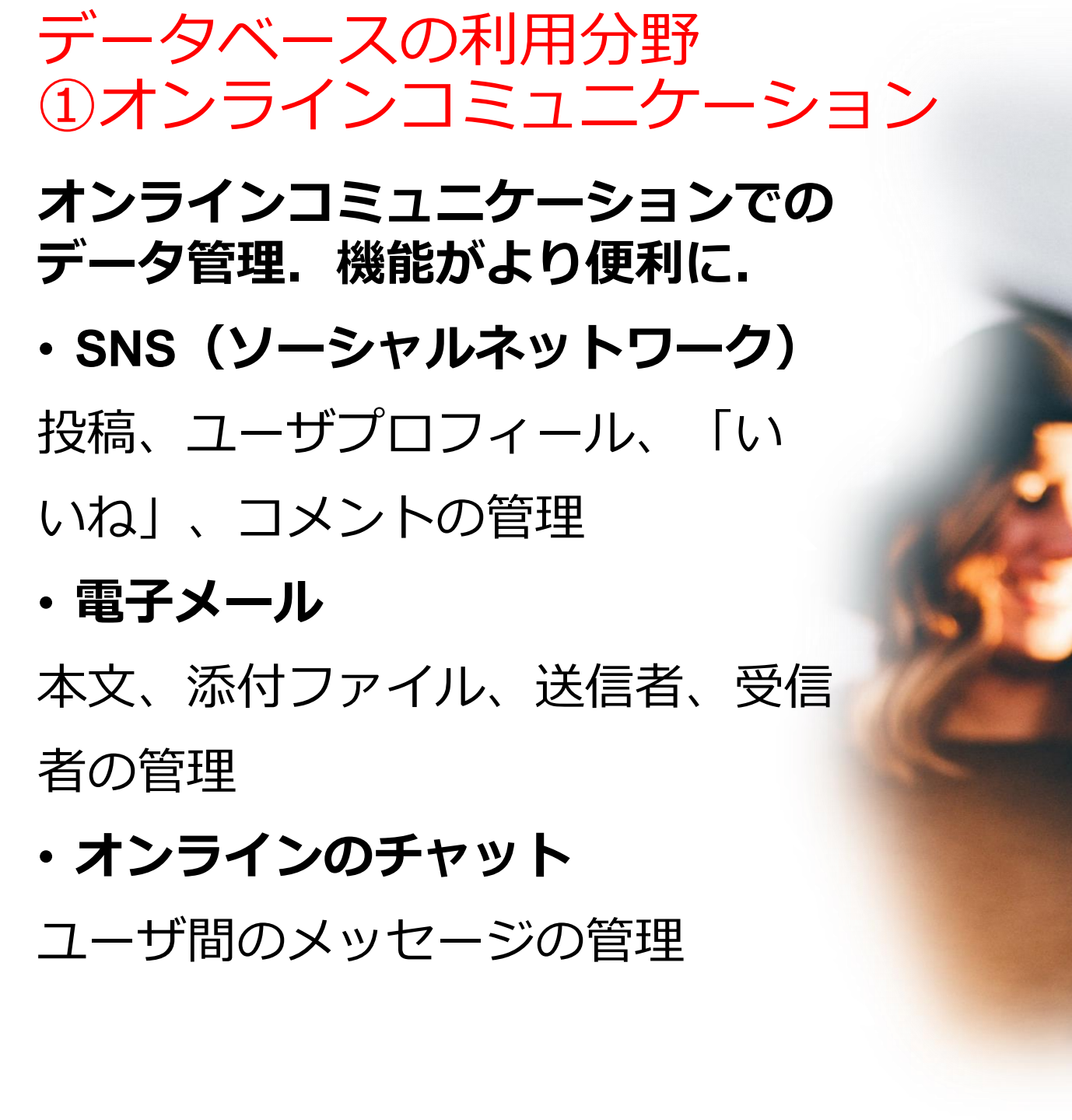

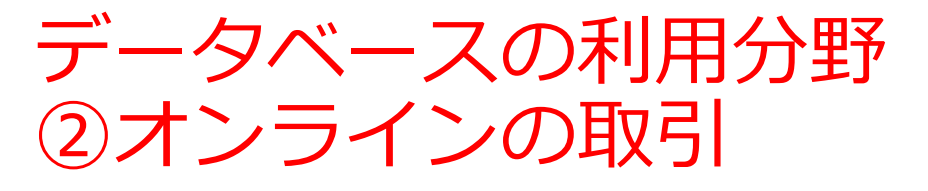

リアルタイムで安全、便利なサービ スの提供.

・オンラインの取引

注文,支払い,配送状況問い合わせ

#### ・オンラインの銀行

送金,残高照会,融資申請

・オンラインの予約

列車や飛行機などの座席予約

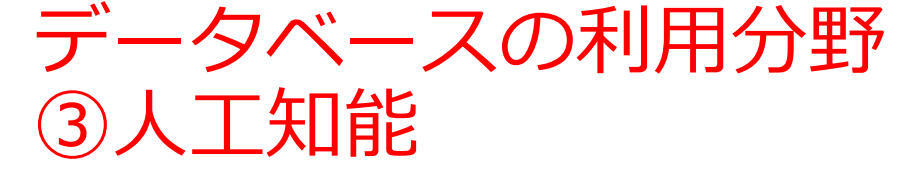

**人工知能での学習による上達:デー 夕を使用**し,学習を通じて知的能力 を向上.

ChatGPT などの対話型AI

(対話, 自由なアイデア出し, 要約, 翻訳など)

- ・医用画像や自動運転での画像理解 (画像診断、物体認識など)
- オンラインショッピングでの情報
   推薦
   (過去の履歴からの商品の順位付けなど)

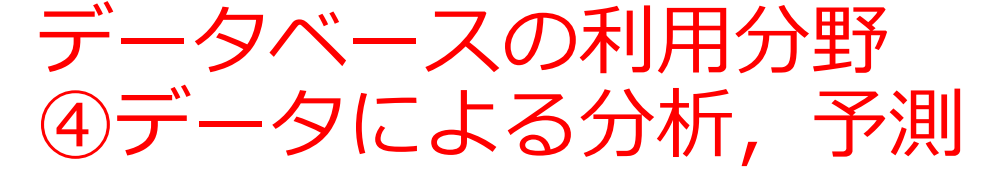

#### 正確な予測,効果的な意思決定.

#### ・気象予報

気温,風速,風向き,湿度、降水 などの過去データから天候,台風 の進路,気温の変化などを予測

#### ・市場調査

販売, 顧客からの問い合わせなど の過去データから, 製品の需要な どを予測

#### ・ヘルスケア

データに基づき病気の傾向,副作 用の可能性などを推定

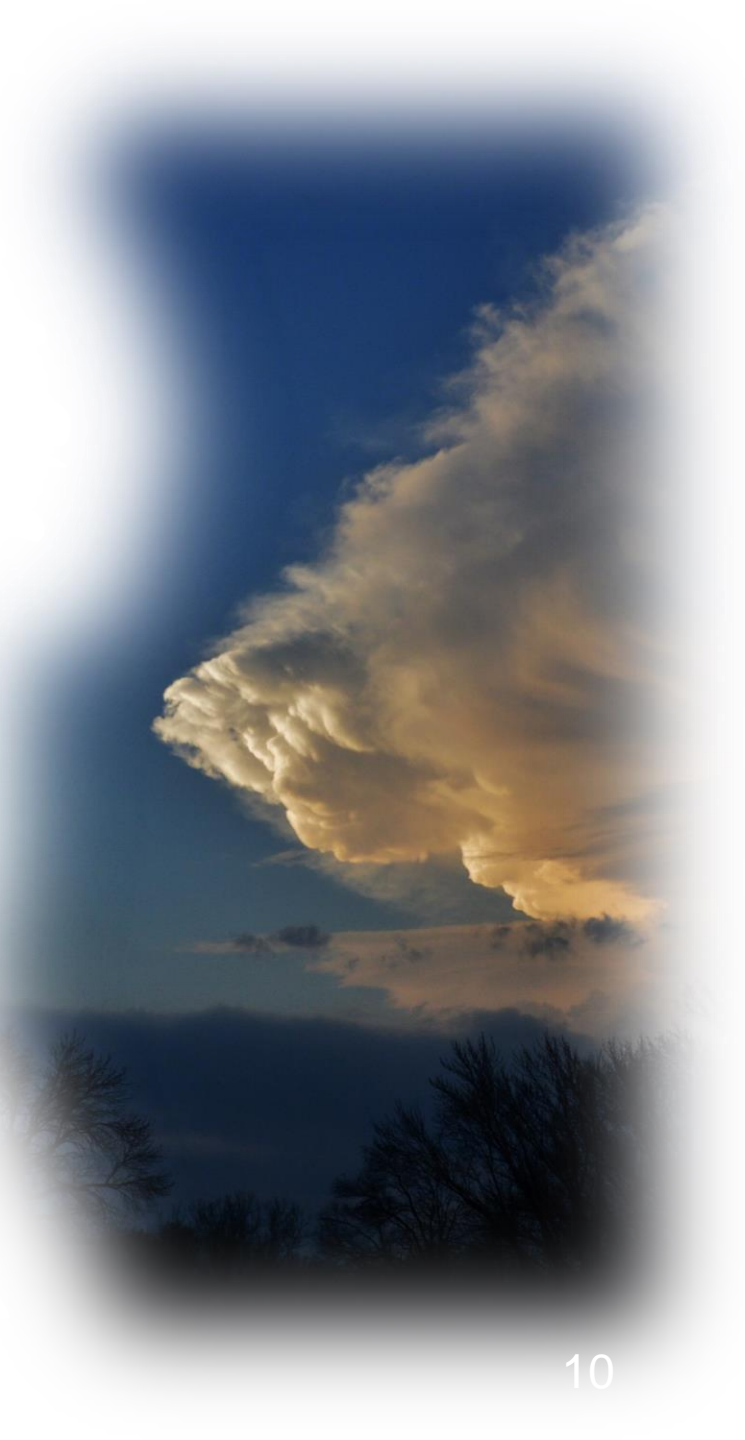

サイバーフィジカル

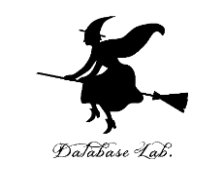

#### 物理的な現実世界(フィジカル)と、デジタルな情報世界 (サイバー)が融合したシステム

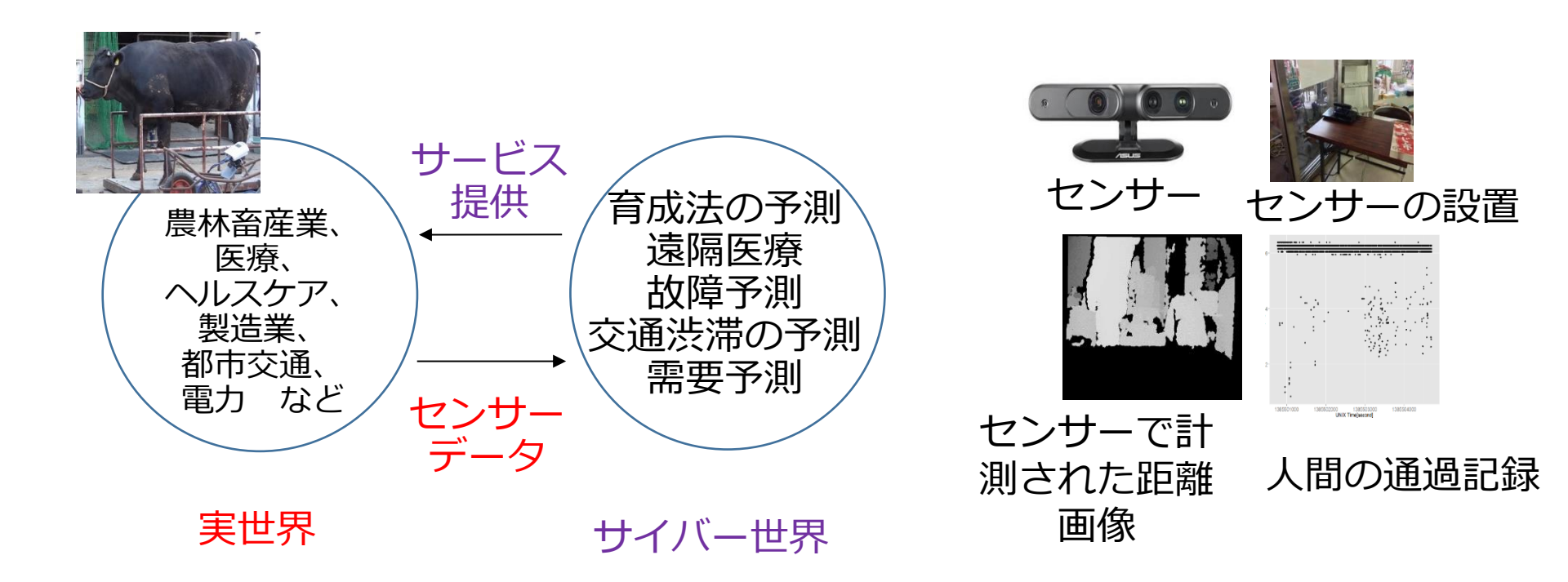

効率化、品質の向上、新サービスの創生を可能に

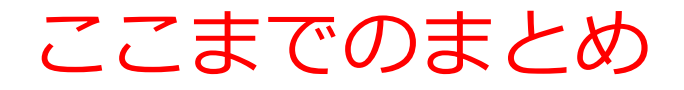

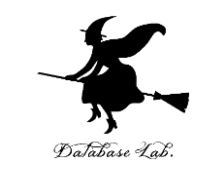

・データベースは、特定の主題について整理,保存,管理されたデータの集合体

・データベースは、日常生活の情報管理に不可欠

銀行口座、ホテルの予約、大学の登録情報など、さまざまな 情報がデータベース化

• **データベース**により、我々の生活はより豊かで便利に

オンラインコミュニケーション、リアルタイムのサービス提 供、人工知能の学習と予測の向上、サイバーフィジカルシス テム(現実世界とデジタル情報世界の融合)による新サービ スの創出など、多方面に

データサイエンス

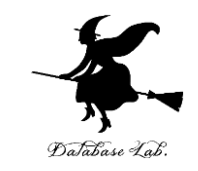

#### ・**データサイエンス**は、<u>データから有益な情報を抽出</u>する学

#### 問。さまざまな分野で活用されている

- ビジネス分野:顧客の嗜好やニーズを分析し、マーケティング戦略の立案を行う
- 医療分野:病気の早期発見や効果的な治療法の開発を行う
- 工学分野:製品品質の改善や予測保全など、生産の最適化を行う
- ・情報化社会において、多くのデータが生み出されている。 データサイエンスは、将来の活躍につながる
- ・データサイエンスは、大量のデータを扱うもの。機械学習 など人工知能や情報処理とも大きく関連する。さまざまな 分野でデータを活用する実力につながる。

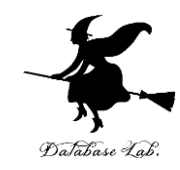

# 6-2 表計算ソフトウエア

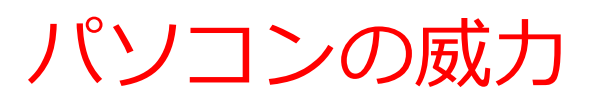

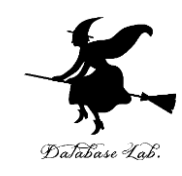

・ワープロ

文書の編集、清書. 目次、表の作成など

・表計算

データの管理、計算、グラフ作成など

・プレゼン

ビジュアル資料作成

・インターネット

情報収集、コミュニケーション

データはすべて**デジタル**(ファイル).

管理、共有、交換が簡単

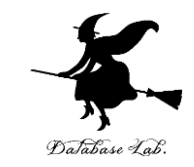

## 表計算ソフトウエアは何の役に立つのか

- ・ データの記録、保管、共有
- ・表計算の機能 = 集計・集約、グラフ作成など

|   | A   | В   | С  | D       |
|---|-----|-----|----|---------|
| 1 | 品名  | 単価  | 数量 | 合計      |
| 2 | りんご | 100 | 10 | 1 0 0 0 |
| 3 | みかん | 50  | 5  | 250     |
| 4 |     |     |    | 1250    |
| - |     |     |    |         |

|   | Α  | В  | С  |  |
|---|----|----|----|--|
| 1 | AA | 算数 | 90 |  |
| 2 | AA | 国語 | 85 |  |
| 3 | BB | 算数 | 92 |  |
| 4 | CC | 国語 | 75 |  |
| 5 | CC | 理科 | 95 |  |
| 6 |    |    |    |  |

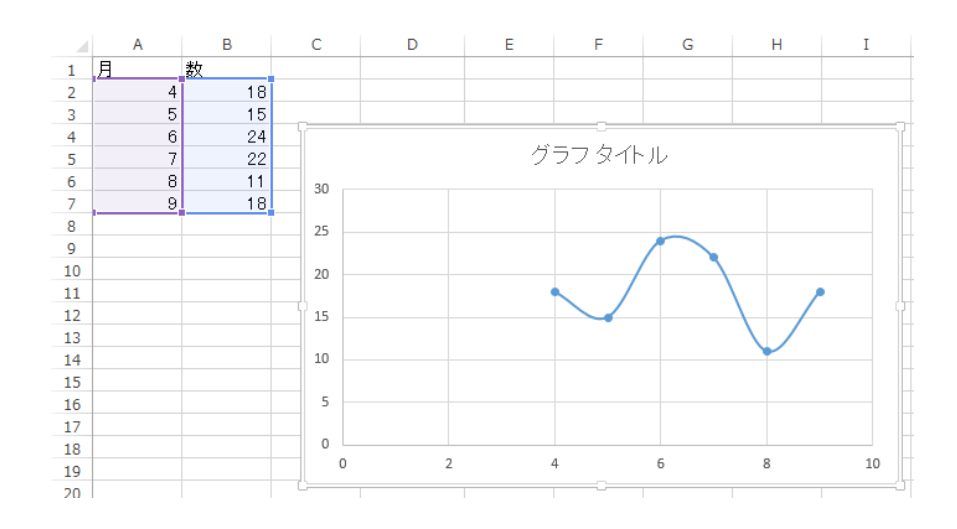

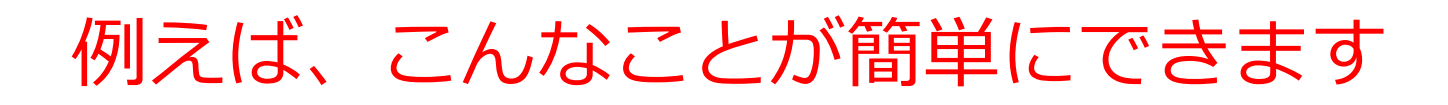

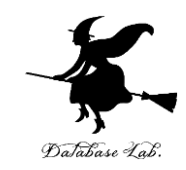

#### 表の作成

|   | Α   | В   | С  | D    |
|---|-----|-----|----|------|
| 1 | 品名  | 単価  | 数量 | 合計   |
| 2 | りんご | 100 | 10 | 1000 |
| 3 | みかん | 50  | 5  | 250  |
| 4 |     |     |    | 1250 |
| - |     |     |    |      |

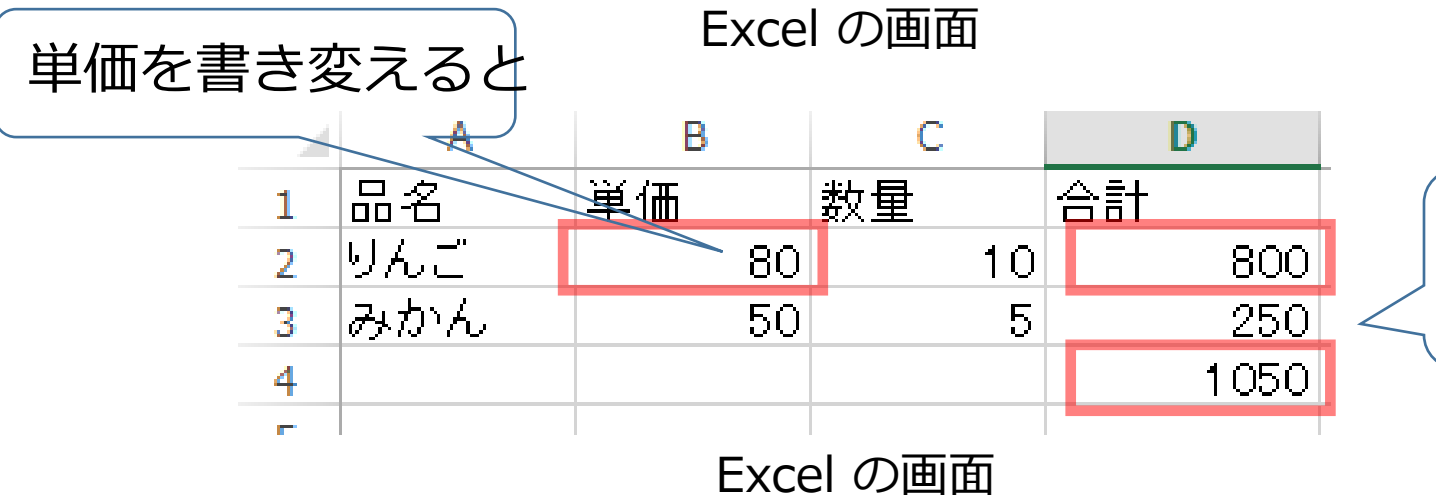

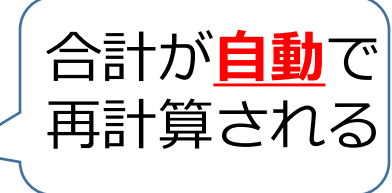

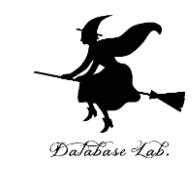

# 例えば、こんなことが簡単にできます

グラフ

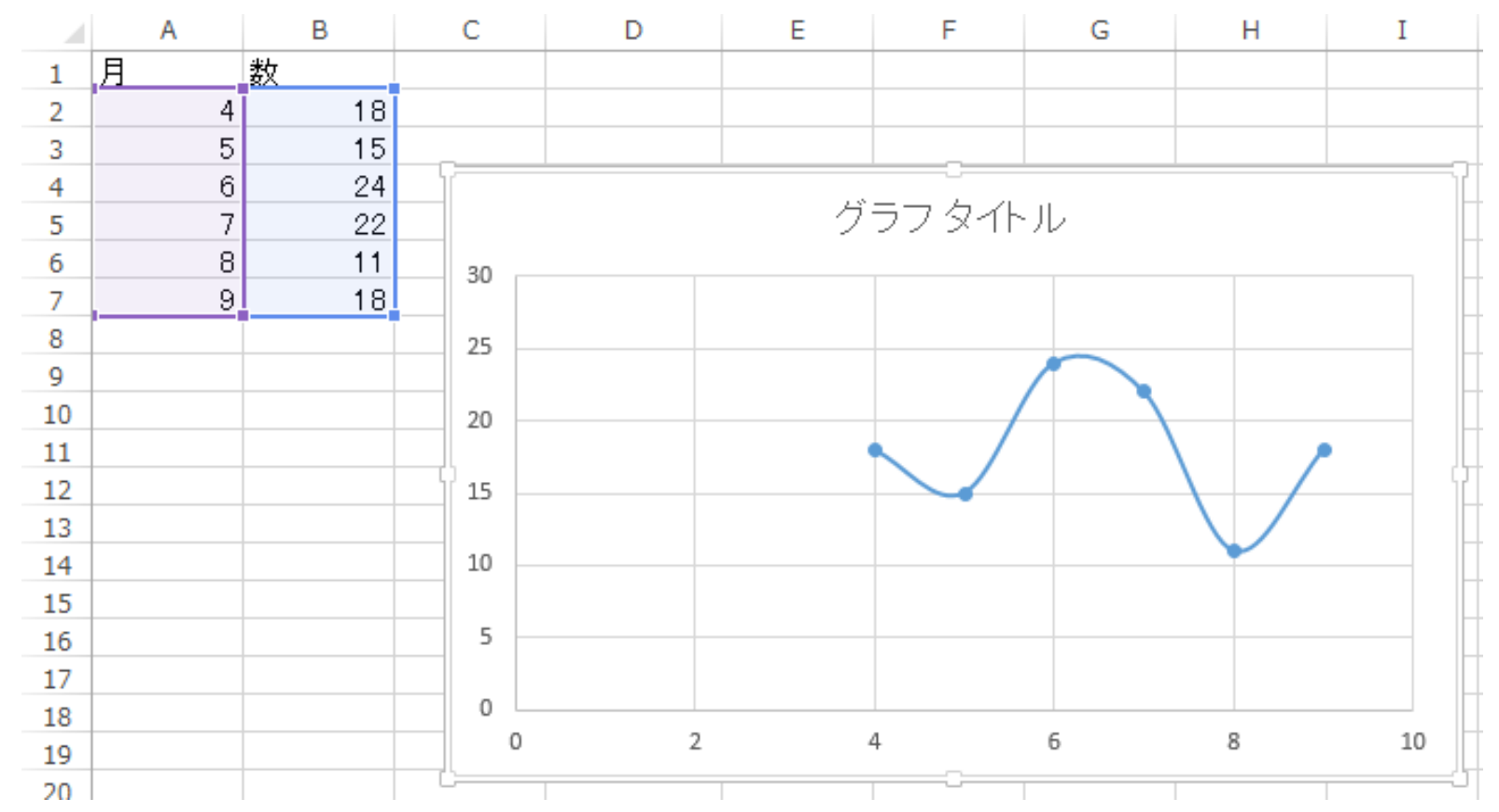

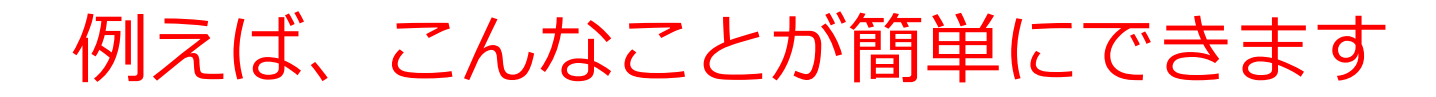

#### 条件に合致するデータの **強調表示**

|   | Α  | В  | С  |  |
|---|----|----|----|--|
| 1 | AA | 算数 | 90 |  |
| 2 | AA | 国語 | 85 |  |
| 3 | BB | 算数 | 92 |  |
| 4 | CC | 国語 | 75 |  |
| 5 | CC | 理科 | 95 |  |

6

並べ替え

|   | Α  | В  | C  |  |
|---|----|----|----|--|
| 1 | CC | 国語 | 75 |  |
| 2 | AA | 国語 | 85 |  |
| 3 | AA | 算数 | 90 |  |
| 4 | BB | 算数 | 92 |  |
| 5 | CC | 理科 | 95 |  |
| 6 |    |    |    |  |

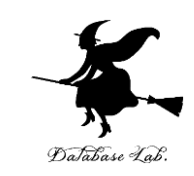

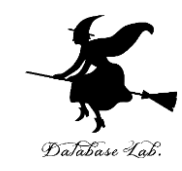

# 6-3 Office 365 と Excel

#### Office 365 の主な機能

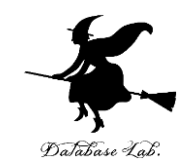

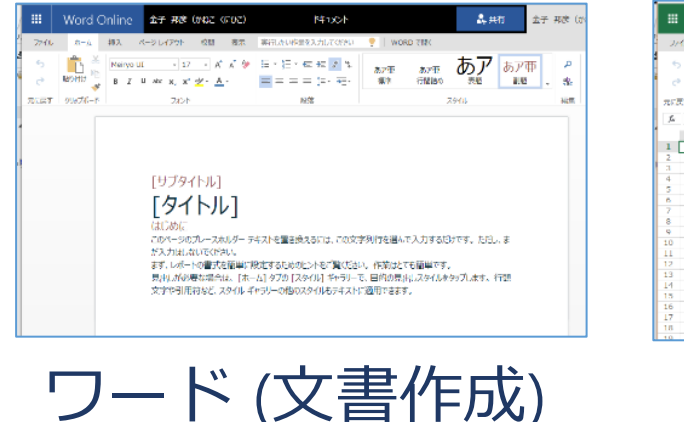

|                    | Excel C                          | nline       | 金子 ;                         | RØ (DA | 92 (RUC) |        | Book          |         |           | 2                    | 共有              | 金子 邦彦      | : (##22_KI76     |
|--------------------|----------------------------------|-------------|------------------------------|--------|----------|--------|---------------|---------|-----------|----------------------|-----------------|------------|------------------|
| 2764               | * h                              | 調入          | 79                           | 88     | 57 TH    | たい作業を入 | 力しく燃む         | 📍   Luo | el el Mer |                      |                 |            |                  |
| ्र<br>्र<br>ग्रहहर | 第二日本<br>第三日日<br>からの第一日<br>からの第一日 | B .7<br>⊡ = | и в<br>Ст <u>А</u> т<br>2824 | -      | - = =    | = 10   | 96 • 33<br>50 | 3       | 7>7-17    | -ブルとして<br>ホッオー<br>パル | 着 着<br>戦 戦<br>い | ∑•<br>∦• 3 | AD<br>AMA<br>AMA |
| j,                 | ٥                                |             | c                            | P      |          |        | C             |         |           | 1                    |                 |            | E.               |
| 1                  |                                  |             | -                            |        | -        |        |               |         |           |                      |                 | -          | 19               |
| 2                  |                                  |             |                              |        |          |        |               |         |           |                      |                 |            |                  |
| 4                  |                                  |             |                              |        |          |        |               |         |           |                      |                 |            |                  |
| 5                  |                                  |             |                              |        |          |        |               |         |           |                      |                 |            |                  |
| 6                  |                                  |             |                              |        |          |        |               |         |           |                      |                 |            |                  |
| 7                  |                                  |             |                              |        |          |        |               |         |           |                      |                 |            |                  |
| 8                  |                                  |             |                              |        |          |        |               |         |           |                      |                 |            |                  |
| 9                  |                                  |             |                              |        |          |        |               |         |           |                      |                 |            |                  |
| 10                 |                                  |             |                              |        |          |        |               |         |           |                      |                 |            |                  |
| 11                 |                                  |             |                              |        |          |        |               |         |           |                      |                 |            |                  |
| 13                 |                                  |             |                              |        |          |        |               |         |           |                      |                 |            |                  |
| 14                 |                                  |             |                              |        |          |        |               |         |           |                      |                 |            |                  |
| 15                 |                                  |             |                              |        |          |        |               |         |           |                      |                 |            |                  |
| 16                 |                                  |             |                              |        |          |        |               |         |           |                      |                 |            |                  |
| 17                 |                                  |             |                              |        |          |        |               |         |           |                      |                 |            |                  |
| 18                 |                                  |             |                              |        |          |        |               |         |           |                      |                 |            |                  |

エクセル (表計算)

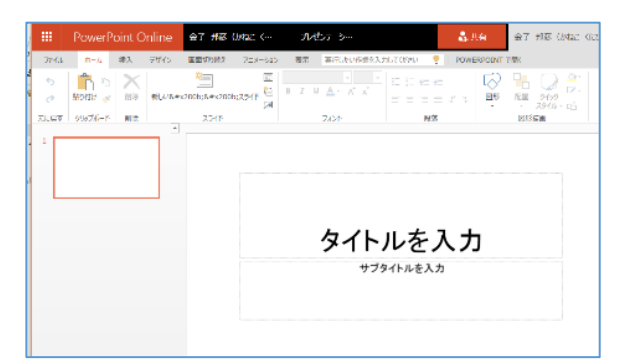

パワーポイント

(プレゼン)

| 11 110 | 0-2 (8)     | 入 表示   | BAR ROLLER | 作業権入力してくてきい               | ONENDT | 1417 B | FICE   | IDSOFT ICX-HIGH        |
|--------|-------------|--------|------------|---------------------------|--------|--------|--------|------------------------|
| 5<br>6 | North Party | 7 11 m |            | 12 * <b>0</b><br>2 +2 = • |        |        | *      | 7.56<br>7.56<br>9249 - |
| 175    | 91678-F     |        | 2#21:      |                           |        | 7.94%  | ノートシール | 2/14-3-199             |
|        |             |        |            |                           |        |        |        |                        |
|        |             |        |            |                           |        |        |        |                        |
|        |             |        |            |                           |        |        |        |                        |
|        |             |        |            |                           |        |        |        |                        |
|        |             |        |            |                           |        |        |        |                        |
|        |             |        |            |                           |        |        |        |                        |
|        |             |        |            |                           |        |        |        |                        |
|        |             |        |            |                           |        |        |        |                        |
|        |             |        |            |                           |        |        |        |                        |
|        |             |        |            |                           |        |        |        |                        |
|        |             |        |            |                           |        |        |        |                        |
|        |             |        |            |                           |        |        |        |                        |
|        |             |        |            |                           |        |        |        |                        |
|        |             |        |            |                           |        |        |        |                        |

| Chice 365                                                                                                    | Sutinok            |                        |         |              |     |      |     |
|----------------------------------------------------------------------------------------------------|--------------------|------------------------|---------|--------------|-----|------|-----|
| е долежан »                                                                                                    | © norhe  <br>⇔ 201 | × ► 1995.0<br>16年 3月 × | RA OTEA | <b>-</b> 198 |     |      |     |
| 1.8.8.8.4.4.4.4.4                                                                                                    | Hat:               | 1101=                  | ×#=     | 公務日          | 不能出 | 285  | Lws |
| 0         20         1         2         3         4         5           0         3         1         1         1         1         1         1           3         1         1         1         1         1         1         1         1           3         1         1         1         1         1         1         1         1           3         1         1         1         1         1         1         1         1         1           3         1         1         1         1         1         1         1         1         1         1         1         1         1         1         1         1         1         1         1         1         1         1         1         1         1         1         1         1         1         1         1         1         1         1         1         1         1         1         1         1         1         1         1         1         1         1         1         1         1         1         1         1         1         1         1         1         1         1 | 28                 | 29                     | 3910    | 2            | 3   | 4    | 5   |
| - (20.09.97.97.1.1.1.1.<br>- (20.08.97.25.5                                                                                                    | 6                  | /                      | В       | 9            | 10  | 11   | 12  |
|                                                                                                    | 13                 | 14                     | 15      | 16           | 17  | 16   | 19  |
| * 910-J<br>RAR                                                                                                    | 20                 | 21                     | 22      | 23           | 24  | 25   | 26  |
| 0 /30. e-4. 95 resk.<br>seren-6244 (*ed centiles<br>e-5056553787)<br>• 856                                                                                                    | 27                 | 28                     | 29      | 30           | 31  | 4月1日 | 2   |

ワンノート (電子ノート) アウトルック (電子メール)

・パソコンでレポートを作成したり,発表したり,データをまとめたりで便利

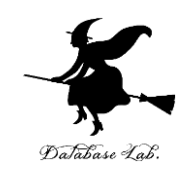

# ・Office 365 のオンライン版 WEBブラウザ</mark>で使う.

https://portal.office.com 各自の ID と**パスワード**でサインインが必要.

・Office 365 のアプリ版

**前もってインストールが必要.** インストールでは,大量の通信が行われる. (時間がかかる.通信費用にも注意)

2種類ある.この授業では,どちらを使用しても問題 ない

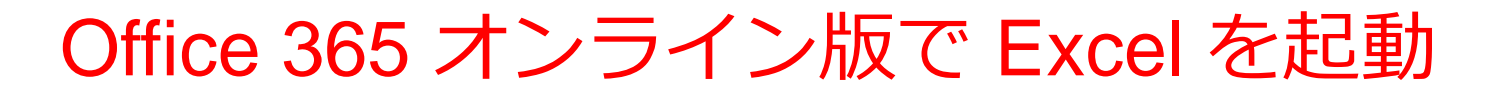

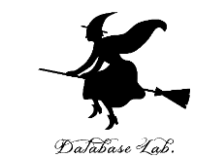

#### 【要点】Web ブラウザで,次のページを開き,各自の ID と**パスワード**でサインイン

#### https://portal.office.com

| Ш в      | xcel 🤈 | ブック 5 - | 保存済み | ~      |      |      |       |          |      | R    | 検索 (Alt + | Q)  |      |           |            |      |        |          |      |              |                  |        |        | ۲          | R     |
|----------|--------|---------|------|--------|------|------|-------|----------|------|------|-----------|-----|------|-----------|------------|------|--------|----------|------|--------------|------------------|--------|--------|------------|-------|
| ファイ      | ルオ     | K-1     | 挿入   | 描画 /   | ページレ | イアウΙ | ト 数i  | 式 データ    | タ 校閲 | 表示   | 自動化       | ヘルプ | √ 編集 | ×         |            |      |        |          |      |              |                  | kc Q   | >> 1   | ∀ キャッチ     | アップ   |
| 5.       | Ê ~ <  | S M S   | Pゴシッ | ク ~ 11 | ~ B  | H    | ~ 🙆 ~ | <u> </u> | ≣ √  | eb 🗄 | 結合 ∨      | 標準  | ~    | \$ ~ €.00 | .00<br>→.0 | 条件付き | 書式 ~ 🎚 | 🖗 スタイル   | ~ 🕎~ | <b>⊞</b> ~ 2 | ∑ ~ <u>2</u> ⊽ ~ | ,0 v 🛛 | B      |            | ~     |
| A1       | v      | XV      | fx   |        |      |      |       |          |      |      |           |     |      |           |            |      |        |          |      |              |                  |        |        |            | ~     |
| 4        | Α      | В       | С    | D      | E    |      | F     | G        | Н    | Ι    | J         | K   | L    | М         | Ν          | 0    | Р      | Q        | R    | S            | Т                | U      | V      | W          | Х     |
| 2        |        |         |      |        |      |      |       |          |      |      |           |     |      |           |            |      |        |          |      |              |                  |        |        |            |       |
| 3        |        |         |      |        |      |      |       |          |      |      |           |     |      |           |            |      |        |          |      |              |                  |        |        |            |       |
| 5        |        |         |      |        |      |      |       |          |      |      |           |     |      |           |            |      |        |          |      |              |                  |        |        |            |       |
| 7        |        |         |      |        |      |      |       |          |      |      |           |     |      |           |            |      |        |          |      |              |                  |        |        |            |       |
| 9        |        |         |      |        |      |      |       |          |      |      |           |     |      |           |            |      |        |          |      |              |                  |        |        |            |       |
| 10       |        |         |      |        |      |      |       |          |      |      |           |     |      |           |            |      |        |          |      |              |                  |        |        |            |       |
| 12       |        |         |      |        |      |      |       |          |      |      |           |     |      |           |            |      |        |          |      |              |                  |        |        |            |       |
| 14       |        |         |      |        |      |      |       |          |      |      |           |     |      |           |            |      |        |          |      |              |                  |        |        |            |       |
| 16       |        |         |      |        |      |      |       |          |      |      |           |     |      |           |            |      |        |          |      |              |                  |        |        |            |       |
| 17 18    |        |         |      |        |      |      |       |          |      |      |           |     |      |           |            |      |        |          |      |              |                  |        |        |            |       |
| 19<br>20 |        |         |      |        |      |      |       |          |      |      |           |     |      |           |            |      |        |          |      |              |                  |        |        |            |       |
| 21       |        |         |      |        |      |      |       |          |      |      |           |     |      |           |            |      | 2      | <b>L</b> |      |              |                  |        |        |            |       |
| 23       |        |         |      |        |      |      |       |          |      |      |           |     |      |           |            |      | ۲      | 2        |      |              |                  |        |        |            |       |
| 24       |        |         |      |        |      |      |       |          |      |      |           |     |      |           |            |      |        |          |      |              |                  |        |        |            |       |
| 26 27    |        |         |      |        |      |      |       |          |      |      |           |     |      |           |            |      |        |          |      |              |                  |        |        |            |       |
| 28       |        |         |      |        |      |      |       |          |      |      |           |     |      |           |            |      |        |          |      |              |                  |        |        |            |       |
| 30       |        |         |      |        |      |      |       |          |      |      |           |     |      |           |            |      |        |          |      |              |                  |        |        |            |       |
| 32       |        |         |      |        |      |      |       |          |      |      |           |     |      |           |            |      |        |          |      |              |                  |        |        |            |       |
| 33<br>34 |        |         |      |        |      |      |       |          |      |      |           |     |      |           |            |      |        |          |      |              |                  |        |        |            |       |
| 35       |        |         |      |        |      |      |       |          |      |      |           |     |      |           |            |      |        |          |      |              |                  |        |        |            |       |
| 37       |        |         |      |        |      |      |       |          |      |      |           |     |      |           |            |      |        |          |      |              |                  |        |        |            |       |
| 39       |        |         |      |        |      |      |       |          |      |      |           |     |      |           |            |      |        |          |      |              |                  |        |        |            |       |
| 40 41    |        |         |      |        |      |      |       |          |      |      |           |     |      |           |            |      |        |          |      |              |                  |        |        |            |       |
| 42       |        |         |      |        |      |      |       |          |      |      |           |     |      |           |            |      |        |          |      |              |                  |        |        |            |       |
| 44       |        |         |      |        |      |      |       |          |      |      |           |     |      |           |            |      |        |          |      |              |                  |        |        |            |       |
| 45 •     |        |         |      |        |      |      |       |          |      |      |           |     |      |           |            |      |        |          |      |              |                  |        |        |            | _     |
| login.   | windo  | ows.n   | et   |        |      |      |       |          |      |      |           |     |      |           |            |      |        |          |      | D P          | 「インを読み込ん」        | います 。  | Micros | oft にフィードバ | ックを送信 |

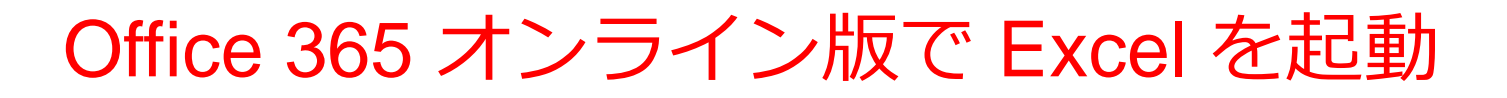

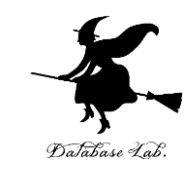

#### ① Web ブラウザで,次のページを開く https://portal.office.com

# ② 電子メールアドレスを入れる.「次へ」をクリック. (例) p1234567@fukuyama-u.ac.jp

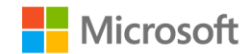

サインイン

メール、電話、Skype

アカウントをお持ちではない場合、作成できます。

アカウントにアクセスできない場合

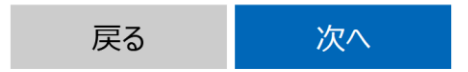

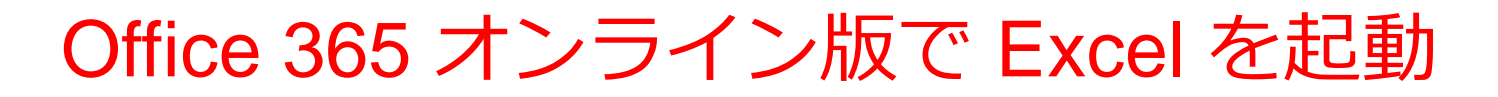

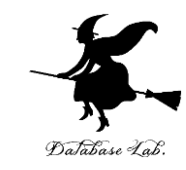

# ③ **パスワード**を入れ, 「**サインイン**」を**クリック** パスワードは, 各自が設定したもの

#### パスワードの入力

パスワード

パスワードを忘れた場合

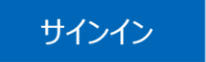

#### ④ Excel を使いたいときは、メニューで Excel を選ぶ

....

ホーム
 (十)
 (十)
 (十)
 (十)
 (十)
 (十)
 (+)
 (+)
 (+)
 (+)
 (+)
 (+)
 (+)
 (+)
 (+)
 (+)
 (+)
 (+)
 (+)
 (+)
 (+)
 (+)
 (+)
 (+)
 (+)
 (+)
 (+)
 (+)
 (+)
 (+)
 (+)
 (+)
 (+)
 (+)
 (+)
 (+)
 (+)
 (+)
 (+)
 (+)
 (+)
 (+)
 (+)
 (+)
 (+)
 (+)
 (+)
 (+)
 (+)
 (+)
 (+)
 (+)
 (+)
 (+)
 (+)
 (+)
 (+)
 (+)
 (+)
 (+)
 (+)
 (+)
 (+)
 (+)
 (+)
 (+)
 (+)
 (+)
 (+)
 (+)
 (+)
 (+)
 (+)
 (+)
 (+)
 (+)
 (+)
 (+)
 (+)
 (+)
 (+)
 (+)
 (+)
 (+)
 (+)
 (+)
 (+)
 (+)
 (+)
 (+)
 (+)
 (+)
 (+)
 (+)
 (+)
 (+)
 (+)
 (+)
 (+)
 (+)
 (+)
 (+)
 (+)
 (+)
 (+)
 (+)
 (+)
 (+)
 (+)
 (+)
 (+)
 (+)
 (+)
 (+)
 (+)
 (+)
 (+)
 (+)
 (+)

P

0

Outloc

Word

Office

| こんにちは            |          |         |   | , <b>Р</b> л | ンライン | ドキュメントの検索             |
|------------------|----------|---------|---|--------------|------|-----------------------|
| アプリ              |          |         |   |              |      | Office アプリをインストールする > |
| Outlook          | 🍊 Or     | neDrive |   | Word         | ×    | Excel                 |
| PowerPoint       | N Or     | neNote  | 5 | SharePoint   | 1    | Teams                 |
| Class Notebook   | Sw Sw    | ray     |   | Forms        | 1    | 管理                    |
| セキュリティ/コン フライアンス | <b>*</b> | 定表      |   |              |      |                       |
| すべてのアプリから探す      | <i>→</i> |         |   |              |      |                       |

| ii: f | ŋ                         |             | Office   | $\rightarrow$ |
|-------|---------------------------|-------------|----------|---------------|
| アン    | _<br>アプリ起動ツ-<br><b>プリ</b> | ルを          | 閉じる      |               |
| 0     | Outlook                   |             | OneDrive |               |
| w     | Word                      | x           | Excel    |               |
| P     | PowerPoint                | N           | OneNote  |               |
| 5     | SharePoint                | <b>L</b> ji | Teams    |               |
| N     | Class Notebook            | s           | Sway     |               |
| e:    | Forms                     | A           | 管理       |               |
|       | 予定表                       |             |          |               |

25

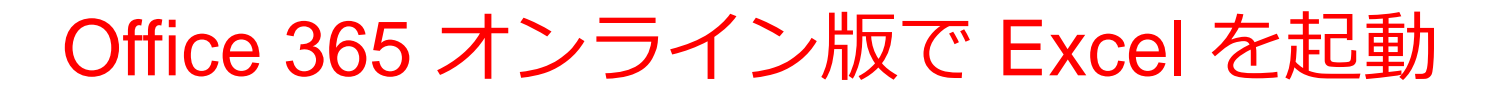

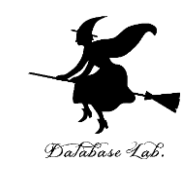

#### ⑤ Excel のブックの種類を選ぶ

| Excel         | ▶ 検索   |
|---------------|--------|
| ┼ 新しい空白のブック ∨ | $\sum$ |

この授業では「新しい空白のブック」を使う

#### ⑥ Excel の画面が開く

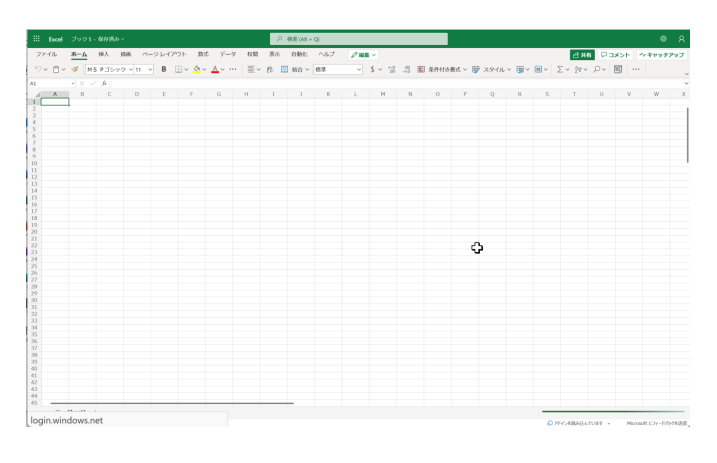

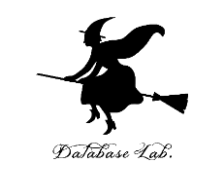

#### 【要点】**インストール**は, Office 365 アプリ版を使えるよう にするための作業(最初に行う).

そのとき,次のページを開き,各自の **ID** と**パスワード**でサ インイン

#### https://portal.office.com

#### **インストール**が終わったら, **スタートメニュー**等で Excel を 起動

| <b>.</b> 5          |        |           |                               |      |      |            | Book1 - E | xcel                |              |                          |                | ▲ 金子 邦彦                                     |                |      |
|---------------------|--------|-----------|-------------------------------|------|------|------------|-----------|---------------------|--------------|--------------------------|----------------|---------------------------------------------|----------------|------|
| ファイル ホ・             | -ム 挿入  |           | イアウト 妻                        | 対 デー | 9 校閲 | 表示         |           | ♀ 実行したいか            | 乍業を入力し       |                          |                |                                             | R              | 4 共有 |
| <mark>г</mark> . ж. | 游ゴシック  | · 11      | - A A                         | = =  | _ ≫. | ab<br>c₽   | 標準        |                     | ¢            |                          | ● 挿入・<br>▶ 削除・ | $\Sigma \stackrel{\cdot}{\checkmark} A_{Z}$ | ρ              |      |
| 出り付け <sup></sup>    | вІ     | U · 🗉 · 🙆 | · <u>A</u> · <sup>7</sup> ± · | = =  | • •  | <b>↔</b> · | 😨 · %     | 9 €.0 .00<br>.00 →0 | 条件付きう<br>書式・ | Fーブルとして セルの<br>書式設定・スタイル | . 📜 書式 ·       | <ul> <li>並べ替え</li> <li>フィルター</li> </ul>     | と 検索と<br>・ 選択・ |      |
| クリップボード 🌼           |        | フォント      |                               |      | 配置   | 5          | 数         | 值 5                 |              | スタイル                     | セル             | 編集                                          |                |      |
| A1                  | • : ×  | √ fx      |                               |      |      |            |           |                     |              |                          |                |                                             |                |      |
| A                   | В      | С         | D                             | E    | F    | G          | Н         | I.                  | J            | к                        | L              | M N                                         | 0              |      |
| 1                   | ]      |           |                               |      |      |            |           |                     |              |                          |                |                                             |                |      |
| 2                   | 1      |           |                               |      |      |            |           |                     |              |                          |                |                                             |                |      |
| 3                   |        |           |                               |      |      |            |           |                     |              |                          |                |                                             |                | _    |
| 4                   |        |           |                               |      |      |            |           |                     |              |                          |                |                                             |                | _    |
| 5                   |        |           |                               |      |      |            |           |                     |              |                          |                |                                             |                |      |
| 7                   |        |           |                               |      |      |            |           | - 3                 |              |                          |                |                                             |                |      |
| 8                   |        |           |                               |      |      |            |           | U.                  |              |                          |                |                                             |                |      |
| 9                   |        |           |                               |      |      |            |           |                     |              |                          |                |                                             |                | -1   |
| LO                  |        |           |                               |      |      |            |           |                     |              |                          |                |                                             |                | -1.  |
| 11                  |        |           |                               |      |      |            |           |                     |              |                          |                |                                             |                |      |
| 12                  |        |           |                               |      |      |            |           |                     |              |                          |                |                                             |                |      |
| 13                  |        |           |                               |      |      |            |           |                     |              |                          |                |                                             |                |      |
| 14                  |        |           |                               |      |      |            |           |                     |              |                          |                |                                             |                |      |
| 15                  | Sheet1 |           |                               |      |      |            |           |                     | : 4          |                          |                |                                             | _              |      |
| 準備完了 🛅              |        |           |                               |      |      |            |           |                     |              |                          |                |                                             | + 1            | .00% |

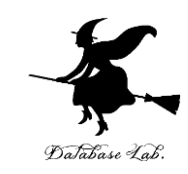

#### ① Web ブラウザで,次のページを開く https://portal.office.com

# ② **電子メールアドレス**を入れる.「**次へ**」をクリック. (例)p1234567@fukuyama-u.ac.jp

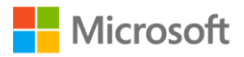

サインイン

メール、電話、Skype

アカウントをお持ちではない場合、作成できます。

アカウントにアクセスできない場合

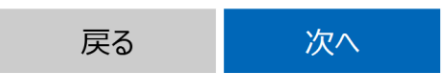

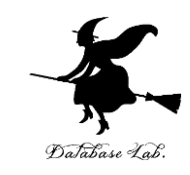

#### ③ **パスワード**を入れ, 「**サインイン**」をクリック

#### パスワードは,各自が設定したもの

#### パスワードの入力

パスワード

パスワードを忘れた場合

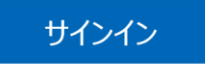

#### ④ 画面で「Office **のインストール**」をクリック.メニューで 「Office 365 のアプリ」を選ぶ

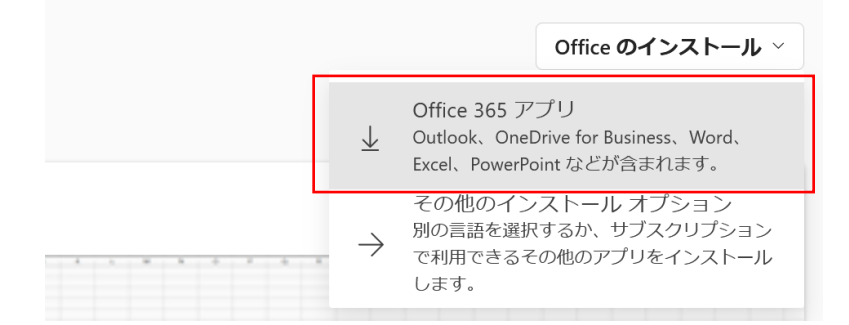

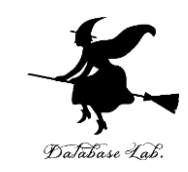

⑤ **画面の指示**に従い,インストールを行う インストールでは,大量の通信が行われる. (時間がかかる.通信費用にも注意)

#### 次のような指示がでる

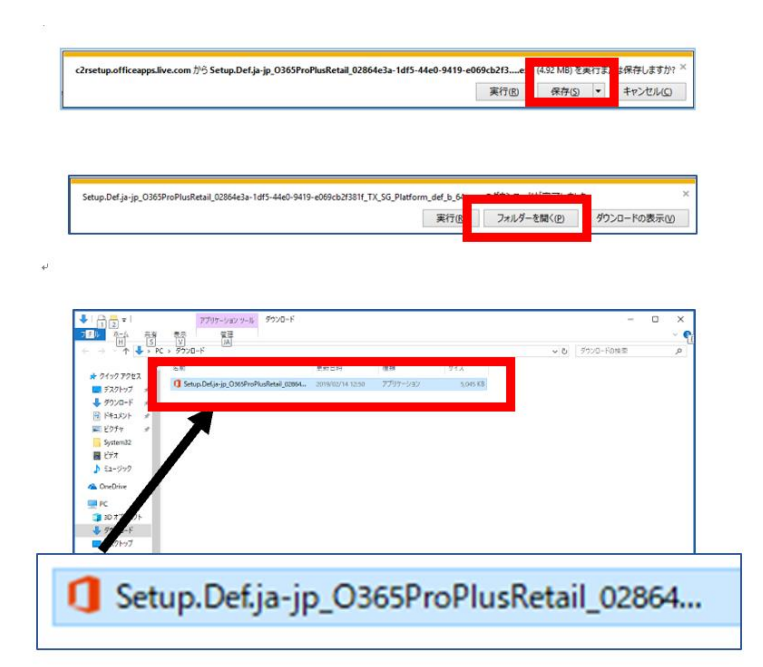

- 1. 保存する
- 2. フォルダーを開く
- 3. 実行し、その後も、画面の指示に従う

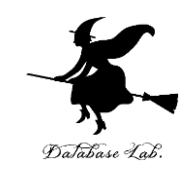

#### ⑥ Excel を使うときは,スタートメニューなどで Excel を選ぶ

#### ⑦ Excel のブックの種類を選ぶ

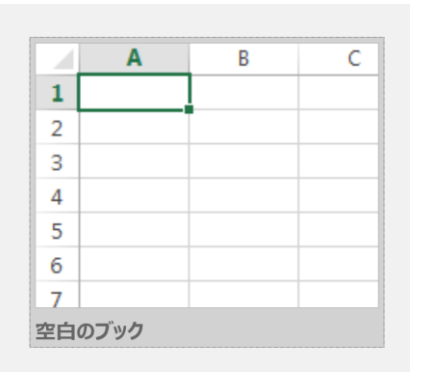

#### この授業では「新しい空白のブック」を使う

#### ⑧ Excel の画面が開く

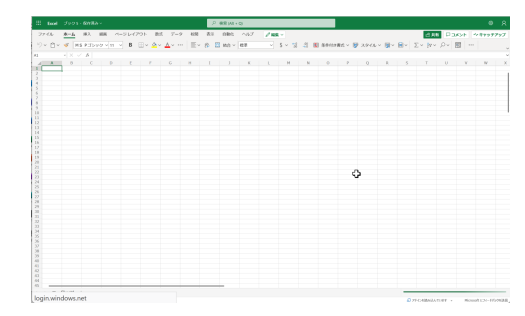

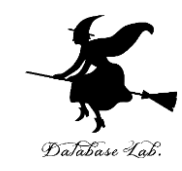

# 6-4 Excel の基本

#### オンライン版の Excel の画面(メニュー、リボンデ ワークシートなど)

|          |           | Ⅲ Excel iris - 保存済み > |                         |                                                                                                    |                 |                        |            |               | <sup>つ</sup> 検索 (Alt + Q) |     |
|----------|-----------|-----------------------|-------------------------|----------------------------------------------------------------------------------------------------|-----------------|------------------------|------------|---------------|---------------------------|-----|
|          | ファ・       | イル <b>ホ</b>           | ーム 挿                    | ういう いちょうしん うちょうしん しんしょう しんしょう しんしょ しんしょ | ページ レイアウ        | ト 数式 デー                | タを校閲       | 表示 自動化        | ヘルプ                       |     |
| リボン      | ら~<br>517 | Ê ~ ≶<br>~            | 3<br>  游ゴシ<br>  × · ✓ ) | ック 〜<br>fx                                                                                                    | 11 ∨ <b>B</b> I | ⊞ ~ <mark>⊘</mark> ~ / | \_ ~ … │ ≣ | ∈ ∨ きり ⊡ 結    | 合 ∨ 標準 ∨                  | \$  |
|          |           | Â                     | В                       | C                                                                                                    | D E             | F G                    | Н          | I J           | K L M                     | T I |
|          | 1 se      | pal_lengse            | pal_wid pe              | tal_leng pet                                                                                                    | al_widt species |                        |            |               |                           |     |
|          | 2         | 5.1                   | 3.5                     | 1.4                                                                                                    | 0.2 setosa      |                        |            |               |                           |     |
|          | 3         | 4.9                   | 3                       | 1.4                                                                                                    | 0.2 setosa      |                        |            |               |                           |     |
|          | 4         | 4.7                   | 3.2                     | 1.5                                                                                                    | 0.2 setosa      |                        |            | netal wid     | th                        |     |
|          | 5         | 4.0                   | 3.1                     | 1.5                                                                                                    | 0.2 setosa      | 3                      |            | petul_wid     |                           |     |
|          | 7         | 5.4                   | 3.9                     | 1.7                                                                                                    | 0.4 setosa      | 2.5                    |            |               |                           |     |
|          | 8         | 4.6                   | 3.4                     | 1.4                                                                                                    | 0.3 setosa      | 2.0                    |            |               |                           |     |
|          | 9         | 5                     | 3.4                     | 1.5                                                                                                    | 0.2 setosa      | 2                      |            |               |                           |     |
|          | 10        | 4.4                   | 2.9                     | 1.4                                                                                                    | 0.2 setosa      | 1.5                    |            | •             |                           |     |
| ベネ ス 🔰 🔰 | 11        | 4.9                   | 3.1                     | 1.5                                                                                                    | 0.1 setosa      | 1                      |            |               |                           |     |
| '八句.     | 12        | 5.4                   | 3.7                     | 1.5                                                                                                    | 0.2 setosa      | 0.5                    |            |               |                           |     |
|          | 13        | 4.8                   | 3.4                     | 1.6                                                                                                    | 0.2 setosa      | 0                      | 1 2        | 3 4           | 5 6 7 8                   |     |
|          | 14        | 4.8                   | 3                       | 1.4                                                                                                    | 0.1 setosa      |                        | T Z        | • petal width |                           |     |
|          | 15        | 4.3                   | 3                       | 1.1                                                                                                    | 0.1 setosa      |                        |            | - petar_widti |                           |     |
| "七司化     | 16        | 5.8                   | 4                       | 1.2                                                                                                    | 0.2 setosa      |                        |            |               |                           |     |
|          | 17        | 5.7                   | 4.4                     | 1.5                                                                                                    | 0.4 setosa      |                        |            |               |                           |     |

表形式で、値や数式を並べる

オンライン版の Excel の画面

#### アプリ版の Excel の画面(メニュー、リボン、 ワークシートなど)

|                                           | メニュー                                          |                                                                               | <b>5</b> 0                                                                                                    | _                                                                         |                                                                             | iric ce                                                                                        | v - Excel                                                                              |                                                                                                    |                      | 1-7 W_                  |                  |                         |                                |                            | ▲ 金子 邦彦                  | <u>∞</u> – □ ×               |
|-------------------------------------------|-----------------------------------------------|-------------------------------------------------------------------------------|----------------------------------------------------------------------------------------------------|---------------------------------------------------------------------------|-----------------------------------------------------------------------------|------------------------------------------------------------------------------------------------|----------------------------------------------------------------------------------------|----------------------------------------------------------------------------------------------------|----------------------|-------------------------|------------------|-------------------------|--------------------------------|----------------------------|--------------------------|------------------------------|
|                                           |                                               |                                                                               | ル ホーム                                                                                                    | 挿入                                                                        | ページ レイアウト                                                                   | 数式                                                                                             | データー                                                                                   | 校閲 表示                                                                                                    | ヘルプ                  | デザイン                    | ″″<br>書式 ♀実行     | うしたい作業を入                | 、カしてください                       |                            |                          | <b>月</b> 共有                  |
|                                           | リボン                                           | 貼り付<br>クリッフ<br>グ ラ                                                            | xxxxxxxxxxxxxxxxxxxxxxxxxxxxxxxxxxxxx                                                                              | シック 本文<br><i>I</i> <u>U</u> -<br>フ<br>: ×                                 | ۲۵ - ۱۵ - ۲۵<br>۲۰ <u>۵</u> - ۸۵ - ۲۵<br>۲۸×۲۰<br>۲۸ √ fx                   | •<br>•<br>•                                                                                    | = = %                                                                                  | *・ 鉄 折り道<br>・ 鉄 折り道<br>・ 酸 折り道<br>・ 酸 折り道<br>・ 酸<br>・ 数<br>・ 数<br>・ の<br>・ 数<br>・<br>の<br>・<br>・<br>・<br>数<br>・<br>の<br>道<br>・<br>・<br>・<br>・<br>・<br>・<br>・<br>・<br>・<br>・<br>・<br>・<br>・ | 返して全体を表示<br>注結合して中央捕 | でする<br>標準<br>京 -<br>同 - | % 9 €.00<br>数值   | .00<br>.00<br>.00<br>書式 | きテーブルとして<br>・ 書式設定 · ス<br>スタイル | 日 100<br>タイル -<br>セル<br>セル | ₹ Σ β<br>≩ Ju Z<br>t I Z | べ替えと 検索と<br>ルター - 選択 -<br>編集 |
|                                           |                                               | /                                                                             | A                                                                                                    | В                                                                         | С                                                                           | D                                                                                              | E                                                                                      | F                                                                                                    | G                    | Н                       |                  | J                       | K                              | L                          | М                        | N                            |
| <b>ワーク</b><br>表形式<br>が入る。<br>グラフ(<br>ども可能 | <b>シート</b><br>で値など<br><mark>の挿入</mark> な<br>能 | 1<br>2<br>3<br>4<br>5<br>6<br>7<br>8<br>9<br>10<br>11<br>11<br>12<br>13<br>14 | sepa_ten<br>5.1<br>4.9<br>4.7<br>4.6<br>5<br>5.4<br>4.6<br>5<br>5.4<br>4.6<br>5<br>4.4<br>4.9<br>5.4<br>4.8<br>4.8 | 3.9<br>3.2<br>3.2<br>3.2<br>3.2<br>3.2<br>3.2<br>3.2<br>3.2<br>3.2<br>3.2 | b 1.4<br>1.4<br>1.4<br>1.5<br>1.5<br>1.5<br>1.5<br>1.5<br>1.5<br>1.5<br>1.5 | 0.2<br>0.2<br>0.2<br>0.2<br>0.2<br>0.2<br>0.2<br>0.2<br>0.4<br>0.3<br>0.2<br>0.2<br>0.2<br>0.1 | setosa<br>setosa<br>setosa<br>setosa<br>setosa<br>setosa<br>setosa<br>setosa<br>setosa |                                                                                                    | 1                    | 2                       | 3<br>.4/20000007 | 4 5                     | 6                              | 7                          | 8                        | 115%                         |

表形式で、値や数式を並べる

アプリ版の Excel の画面 (Excel 2019 の画面を示している) 34

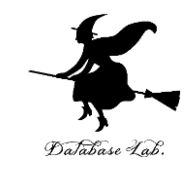

## Excel のワークシート

Excel の**ワークシート**(シートともいう)には、表 形式で、値や数式を並べる. グラフの挿入なども可能

|   | Α   | В   | С  | D    |
|---|-----|-----|----|------|
| 1 | 品名  | 単価  | 数量 | 合計   |
| 2 | りんご | 100 | 10 | 1000 |
| 3 | みかん | 50  | 5  | 250  |
| 4 |     |     |    | 1250 |
| - |     |     |    |      |

Excel のワークシートの例

Excel のブック

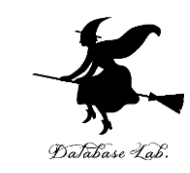

- Excel のブックは、Excel のファイルのこと
- 1つあるいは複数のワークシートを、1つのブックに保存 することができる

| ENTRY DW/ N-1 |                    |   |
|---------------|--------------------|---|
| ファイル名(N):     | Book1.xlsx         | ~ |
| ファイルの種類(T):   | Excel ブック (*.xlsx) | ~ |

#### Excel で保存するときに、ファイル名などを設定できる.

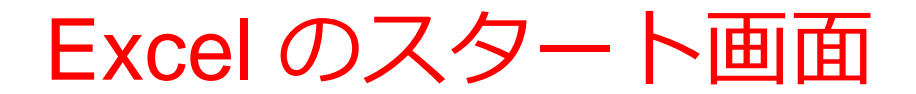

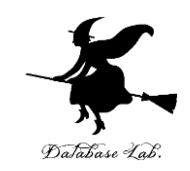

#### Excel を<u>起動</u>すると、<u>最初</u>にスタート画面が表示される. 作成したいブックの種類を選ぶことができる. 過去の履歴の確認もできる

オンライン版

アプリ版

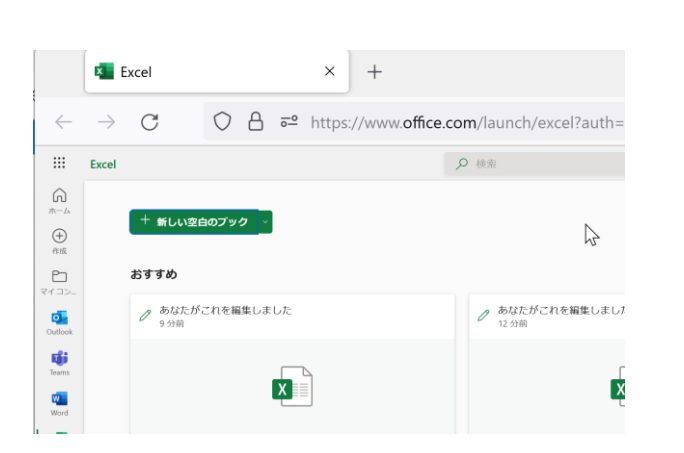

#### 1 こんばんは Excel A 0 □ 新規 ツアーを開始 ( > 空白のブック Excel へようこそ その他のテンプレート 一 最近使ったアイテム ピン留め 自分と共有 A前 変更された日 新規 Microsoft Excel ワーク… 昨日 11:43

この授業では「新しい空白 のブック」を使う

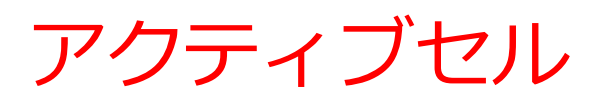

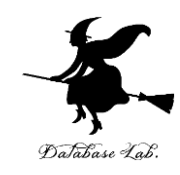

#### • Excel での編集中のセル

| 6                     | 5                                     | - 6                  | <b>- -</b>           |                         |                        |                  |      |             |
|-----------------------|---------------------------------------|----------------------|----------------------|-------------------------|------------------------|------------------|------|-------------|
| ר <i>י</i> ק <i>ר</i> | イル                                    | ホーム                  | 挿入                   | ページレイアウ                 | フト 数式                  | データ              | 校閲 表 | 둜示          |
| 貼りた                   | איייייייייייייייייייייייייייייייייייי | 切り取り<br>コピー、<br>書式のコ | )<br>コピー/貼り付け<br>ド 5 | 游ゴシック<br><b>B I U</b> 、 | ・ 11<br>・   む・<br>フォント | ► ÂĂĂ<br>A ► ⊈ ► |      | ≫ •<br>€≣ ∃ |
| A1                    |                                       |                      | : ×                  | ✓ fx                    |                        |                  |      |             |
|                       | /                                     | Д                    | В                    | С                       | D                      | E                | F    |             |
| 1                     |                                       | ¢                    |                      |                         |                        |                  |      |             |
| 2                     |                                       |                      |                      |                         |                        |                  |      |             |
| 3                     |                                       |                      |                      |                         |                        |                  |      |             |
| 4                     |                                       |                      |                      |                         |                        |                  |      |             |

アクティブセルでの数式の入力

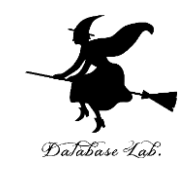

## <u>数式</u>を入力したいときは、<u>頭</u>に<u>半角の「=」</u>を付ける

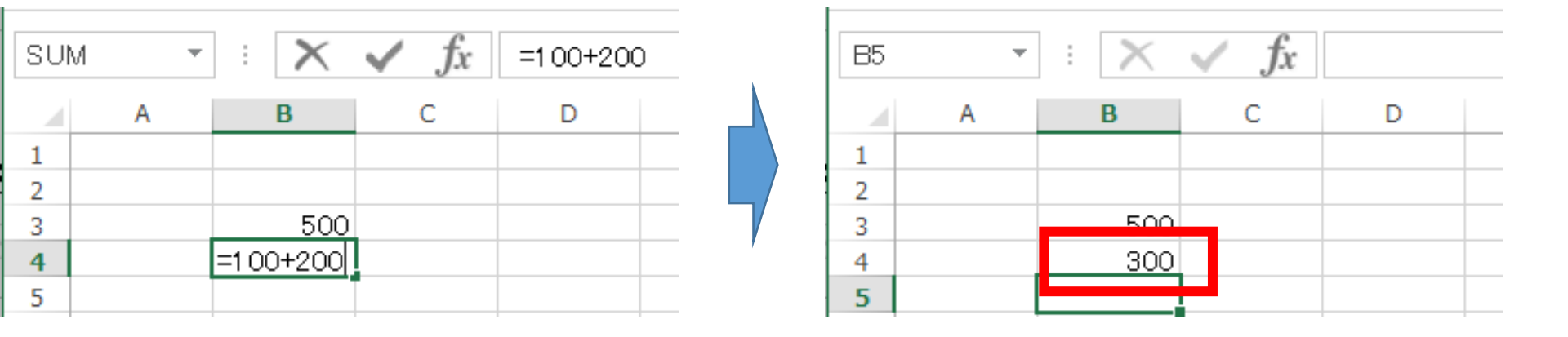

キーボードで「**=100+200**」と 打つと、**アクティブセル**に数式が入る **入力を終わりたい**ので <u>Enter キーを押す</u>. すると、数式が**自動計算**される

#### 数式バーで数式の確認①

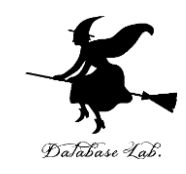

#### 数式バーに 数式が表示される (ここで修正もできる)

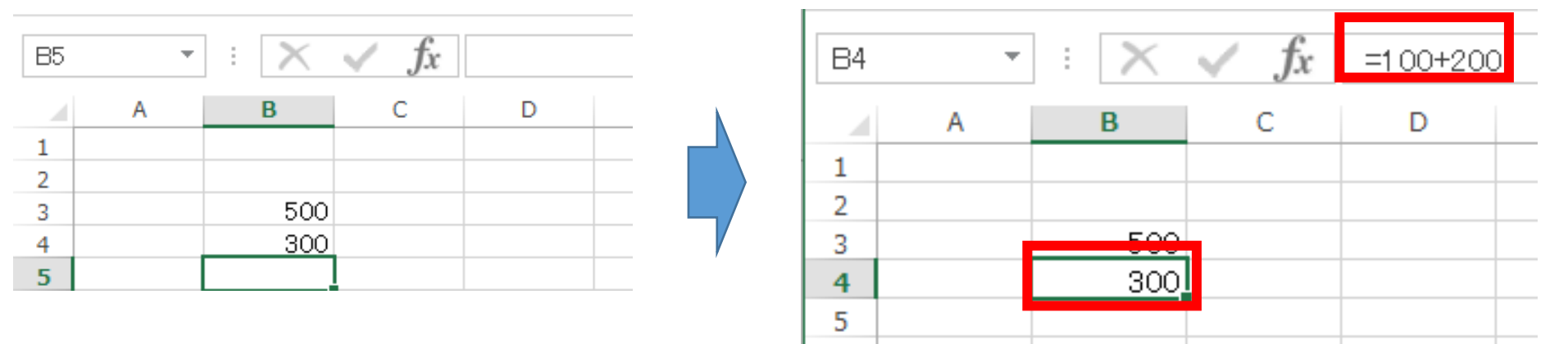

「**300**」のところを アクティブセルが動く クリック

数式バーで数式の確認②

fx

D

С

B5

1

2

3

4

5

Ŧ

В

500

300

А

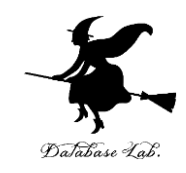

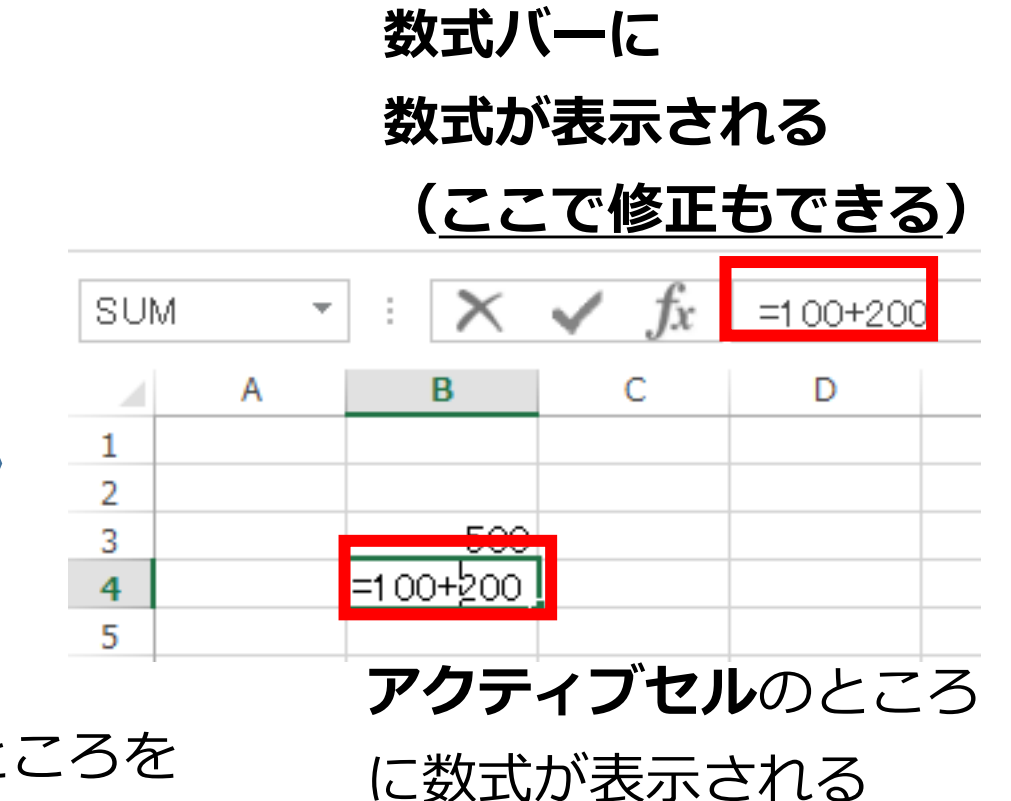

「300」のところを <u>ダブル</u>クリック

(ここでも修正できる)

アクティブセルでの数式の入力

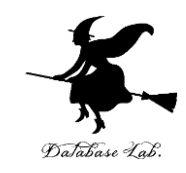

# 「=B3+B4」のような数式もある

| SUM | 1 | : 🗙    | $\checkmark f_x$ | =B3+B4 |   | B6 | - | : 🗙 | ✓ fx |   |  |
|-----|---|--------|------------------|--------|---|----|---|-----|------|---|--|
|     | Α | В      | С                | D      |   |    | А | В   | С    | D |  |
| 1   |   |        |                  |        |   | 1  |   |     |      |   |  |
| 2   |   |        |                  |        |   | 2  |   |     |      |   |  |
| 3   |   | 500    |                  |        |   | 2  |   | 500 |      |   |  |
| 4   |   | 300    |                  |        | / | 4  |   | 300 |      |   |  |
| 5   |   | =B3+B4 |                  |        |   | -7 |   | 800 |      |   |  |
| _   |   |        |                  |        |   | 5  |   | 000 |      |   |  |

キーボードで「**=B3+B4**」と 打つと、アクティブセルに数式が入る **入力を終わりたい**ので <u>Enter キーを押す</u>. すると、数式が<u>自動計算</u>される

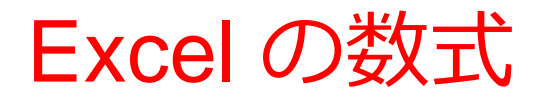

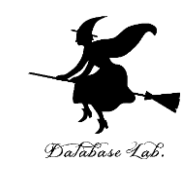

• Excel では、数式の頭に、**半角の「=」**を付ける

数式は、半角文字である

・数式の中には、番地(「B3」や「B4」など)を書くことができる

セルの数式と値のクリア

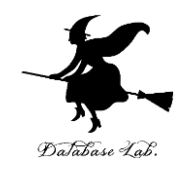

| C4   |   | ▼ E 🗙 .      | ✓ <i>f</i> х з | .2   |                         |               |            | C4 |   | ▼ : X ·      | $\checkmark f_x$ |             |             |                 |
|------|---|--------------|----------------|------|-------------------------|---------------|------------|----|---|--------------|------------------|-------------|-------------|-----------------|
|      | A | В            | С              |      | DE                      | F             |            |    | А | В            | С                | D           | Е           | F               |
| 1    |   |              |                | Aria | al - 10 - A^ a 💽        | - % · 🛱       |            | 1  |   |              |                  |             |             |                 |
|      |   | Sepal Length | Sepal Width    |      |                         | /0 - 🔛        |            |    |   | Sepal Length | Sepal Width      | Petal       | Petal Width |                 |
| 2    |   | (cm)         | (cm)           | В    | I = 🗠 - 🗛 - 🗄 - 🐄       | .0 .00 →0.    |            | 2  |   | (cm)         | (cm)             | Length (cm) | (cm)        | Class           |
| 3    |   | 7            | 3.2            |      | 4./ 1.4 lr              | is-versicolor | , · · ·    | 3  |   |              | J.2              | 4.7         | 1.4         | Iris-versicolor |
| 4    |   | 6.4          | 3.2            |      |                         | licolor       | <b>.</b> . | 4  |   | 64           |                  | 4.5         | 1.5         | Iris-versicolor |
| 5    |   | 6.9          | 3.1            | 00   | 切り取り(工)                 | icolor        |            | 5  |   | 6.9          | 3.1              | 4.9         | 1.5         | Iris-versicolor |
| 6    |   | 5.5          | 2.3            | Ēð   | ⊐ピ−( <u>C</u> )         | icolor        |            | 6  |   | 5.5          |                  | 4           | 1.3         | Iris-versicolor |
| 7    |   | 6.5          | 2.8            | ÷.   | 貼りたけけのサプション・            | icolor        |            | 1  |   | 6.5          | 「日へい             | <u> </u>    | 1.5         | Iris-versicolor |
| 8    |   | 5.7          | 28             | Ľ    |                         | icolor        |            | 0  |   | 5.7          | - 2.0            | 4.5         | 1.3         | Iris-versicolor |
| 9    |   | 6.3          | 31             |      | <b>T</b>                | icolor        |            | 9  |   | 0.3          | 3.3              | 4.1         | 1.0         | Ins-versicolor  |
| 10   |   | 4 9          | 24             |      |                         | icolor        | · / ·      | 10 |   | 4.9          | 2.4              | 3.3         | 12          | Ins-versicolor  |
| 11   |   | 6.6          | 2.             |      | 形式を選択して貼り付け( <u>S</u> ) | icolor        |            | 12 |   | 0.0<br>5.0   | 2.3              | 4.0         | 1.3         | Ins-versicolor  |
| 12   |   | 5.2          | 2              |      | 插入(I)                   | icolor        |            | 12 |   | 5.2          | 2.1              | 3.5         | 1.4         | Iris-versicolor |
| 12   |   | 5.2          | 2.1            |      | )+> (( <u>+</u> )       | icolor        |            | 14 |   | 59           | 3                | 4.2         | 15          | Iris-versicolor |
| 14   |   | 59           |                |      | 削除(D)                   | icolor        |            | 15 |   | 6            | 22               | 4.2         | 1.5         | Iris-versicolor |
| 15   |   | 5.5          | 2              |      | 数式と値のクリア(N)             | icolor        |            | 16 |   | 61           | 2.2              | 4 7         | 14          | Iris-versicolor |
| 10   |   | 61           | 2.4            | Ŀ    |                         | icolor        |            | 17 |   | 5.6          | 2.0              | 3.6         | 13          | Iris-versicolor |
| 10   |   | 0.1          | 2.3            | 2    | クイック分析(Q)               | icolor        |            |    |   |              |                  |             |             |                 |
| 11 1 |   | 5.6          | 2.5            |      |                         | ICOIOF        |            |    |   |              |                  |             |             |                 |

#### <u>クリア</u>したいセルを<u>右クリック</u>して、 「<u>数式と値のクリア</u>」を選ぶ

#### セルの数値と値のクリア

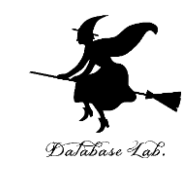

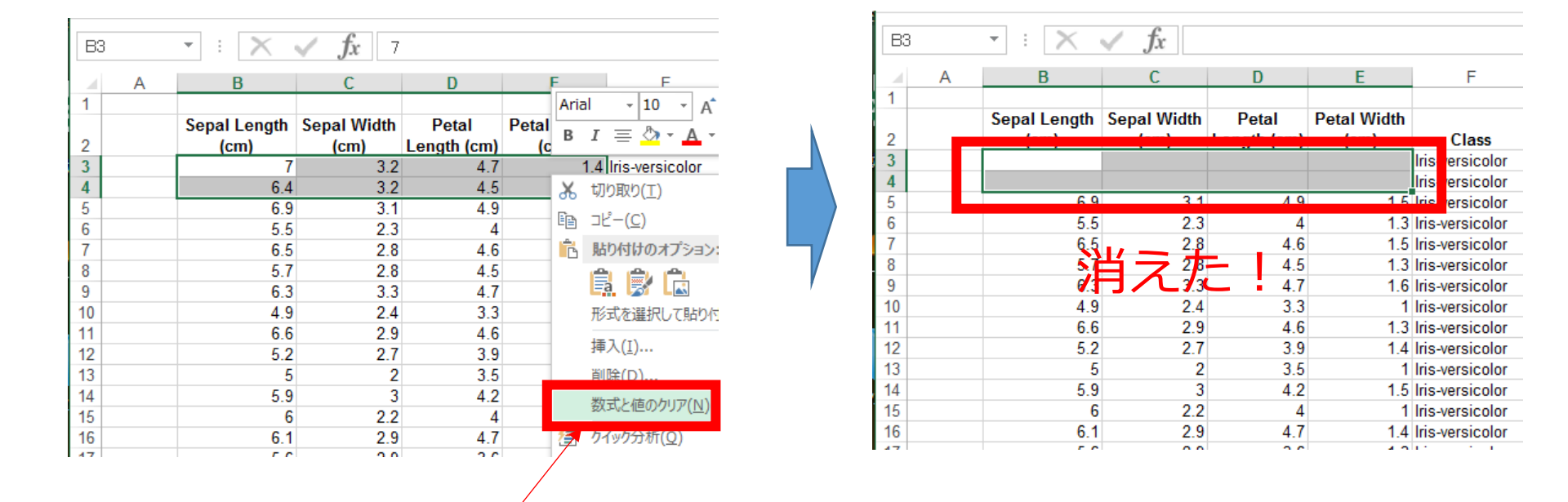

#### クリアしたいセルを範囲選択(マウスでド ラッグ)したあと、<u>右クリック</u>して、「<u>数式</u> <u>と値のクリア</u>」を選ぶ

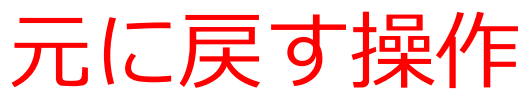

🕅 🔒 🗲 👌 🕫

ホーム

Arial

 $+ \pm \times$ 

В

(cm)

挿入

ページ レイアウト

B I U - 🖉 - 🛆 - 🗛

Sepal Length Sepal Width

6.4

フォント

1 fx 7

(cm)

3.2

3.2

ファイル

貼り付け

В3

1

2 3 4

クリップボード 51

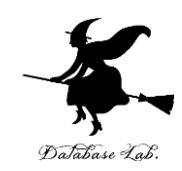

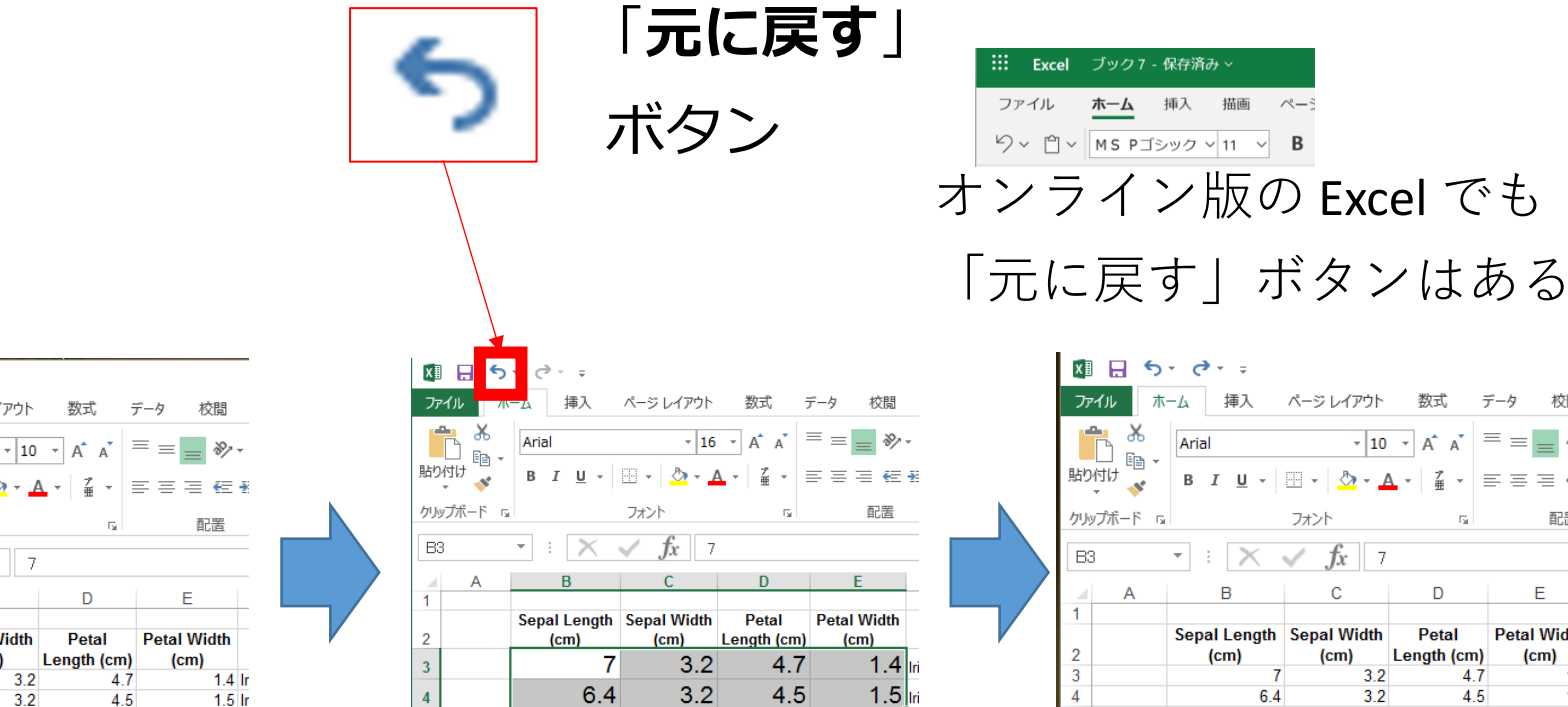

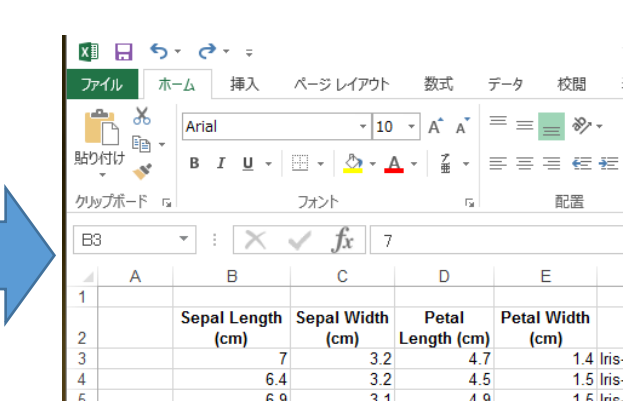

ホーム

挿入

描画

何かの操作を 「**元に戻す**」ボタン を押すと元に戻る したとする

もとに戻す操作は CTRL + Z (コントロールキーと「Z」を同時押し)でも, できる

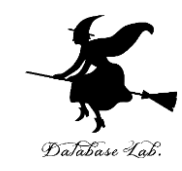

# 6-5 散布図(Excel を使用)

#### 散布図の用途

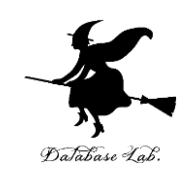

•時間変化

•分布

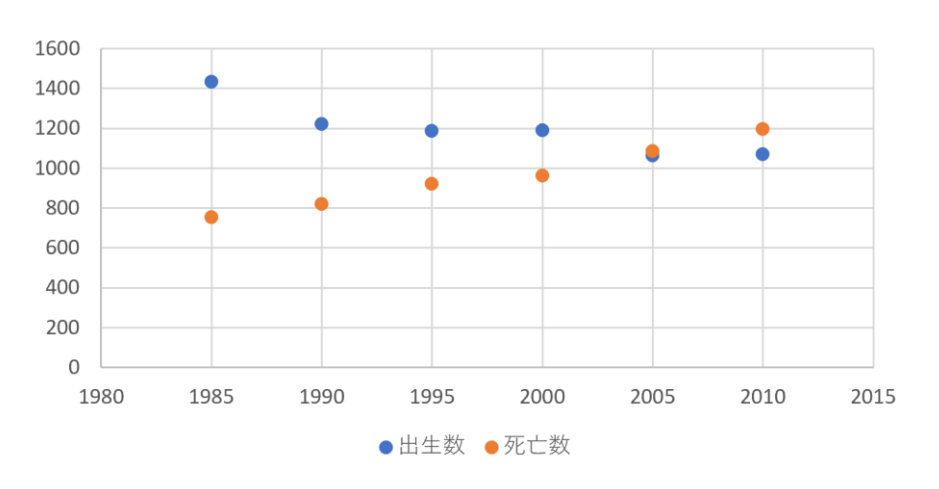

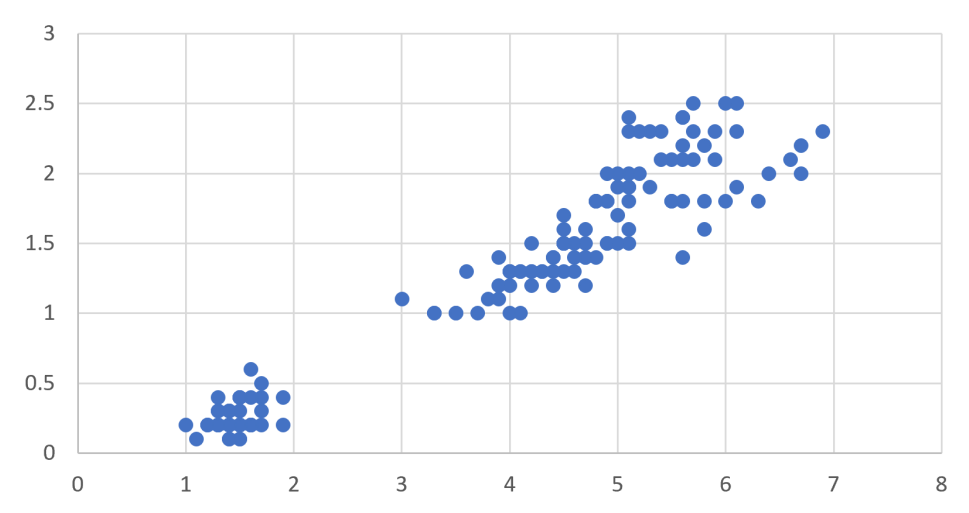

横軸は時間. 散布図から, **時間変化**を読み取る 横軸と縦軸は,2つの量. 散布図から, 2つの量の間の**関係**を見る

分布から読み取れること

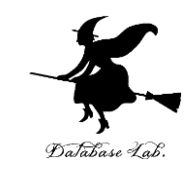

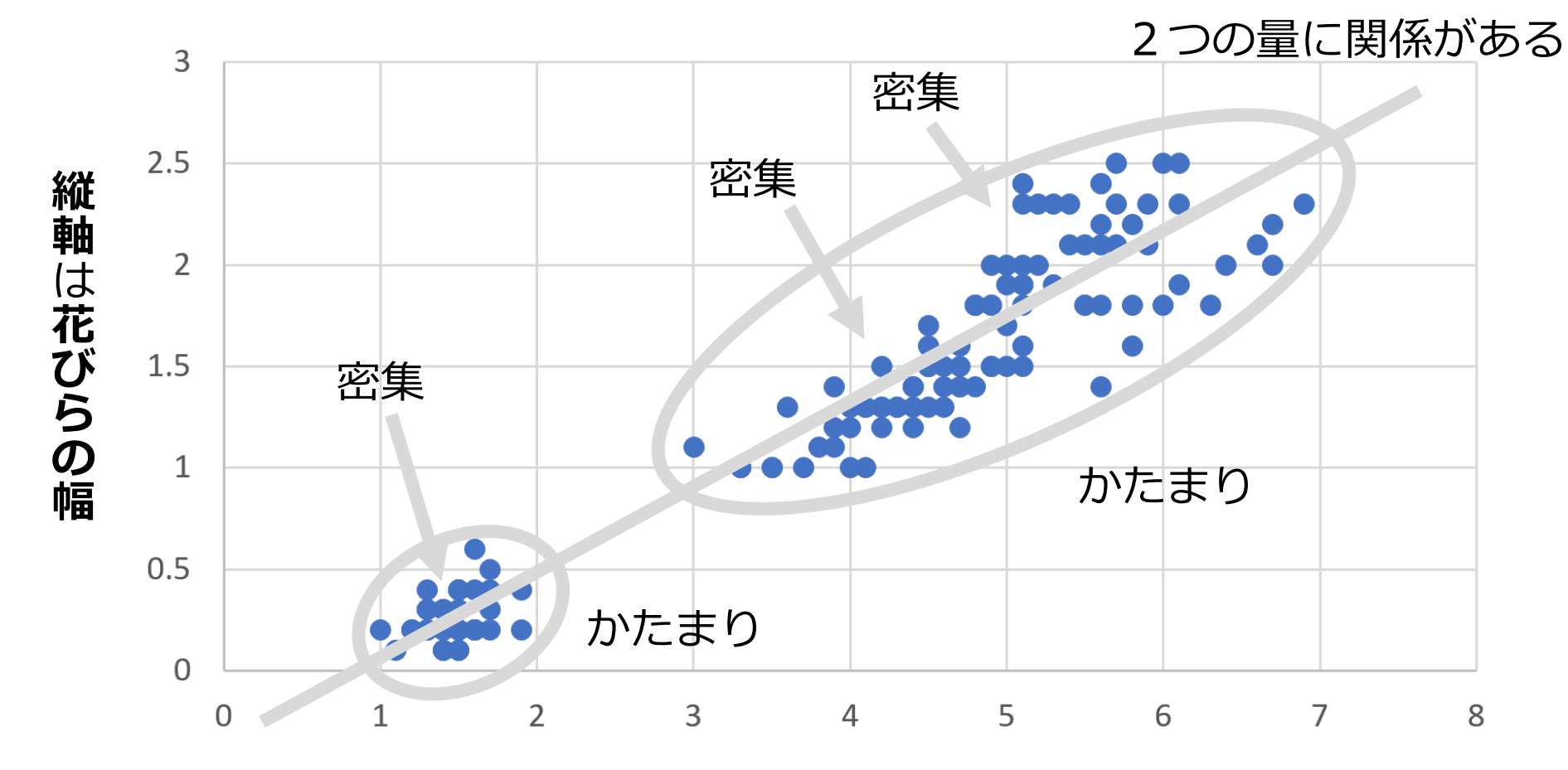

横軸は花びらの長さ

## Excel での散布図の作成手順

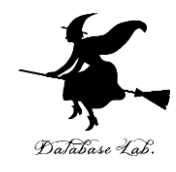

|   | A    | B    | С    |  |
|---|------|------|------|--|
| 1 | 年次   | 出生数  | 死亡数  |  |
| 2 | 1985 | 1432 | 752  |  |
| 3 | 1990 | 1222 | 820  |  |
| 4 | 1995 | 1187 | 922  |  |
| 5 | 2000 | 1191 | 962  |  |
| 6 | 2005 | 1063 | 1084 |  |
| 7 | 2010 | 1071 | 1197 |  |
| 0 |      |      |      |  |

元データ

11

|   | A    | D    | C    | D |  |
|---|------|------|------|---|--|
| 1 | 年次   | 出生数  | 死亡数  |   |  |
| 2 | 1985 | 1432 | 752  |   |  |
| 3 | 1990 | 1222 | 820  |   |  |
| 4 | 1995 | 1187 | 922  |   |  |
| 5 | 2000 | 1191 | 962  |   |  |
| 6 | 2005 | 1063 | 1084 |   |  |
| 7 | 2010 | 1071 | 1197 |   |  |
| 8 |      |      |      |   |  |

۸

① グラフ化したい部分を範囲選択

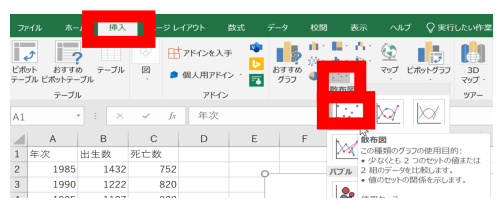

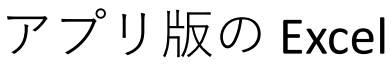

<u>M</u> <u>M</u> <u>M</u>

15718

() ()

オンライン版の Excel

스 <u>배치</u> 50

1432 752 1222 820 1187 922 1191 962 1063 1084 1071 1197

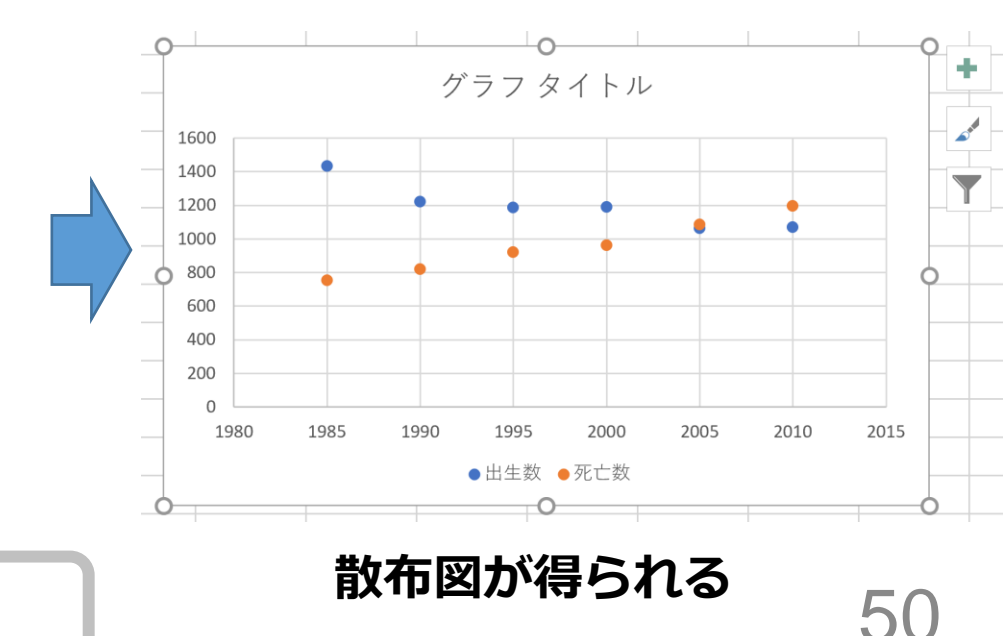

② リボンで「挿入」→散布図

#### Excel での 散布図の 種類の 選択

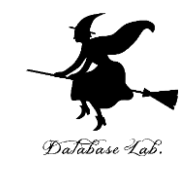

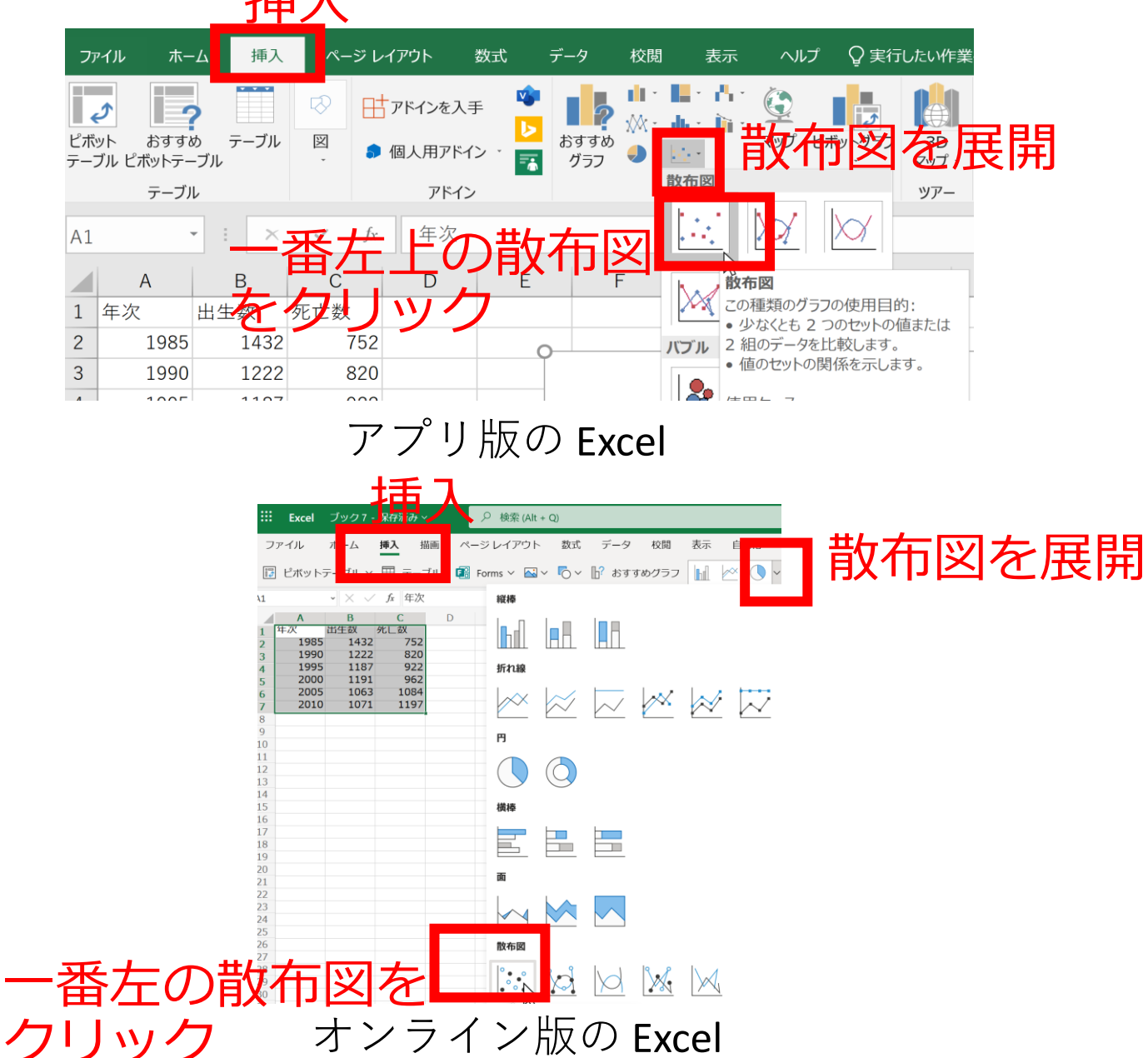

51

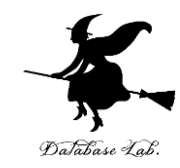

元データ

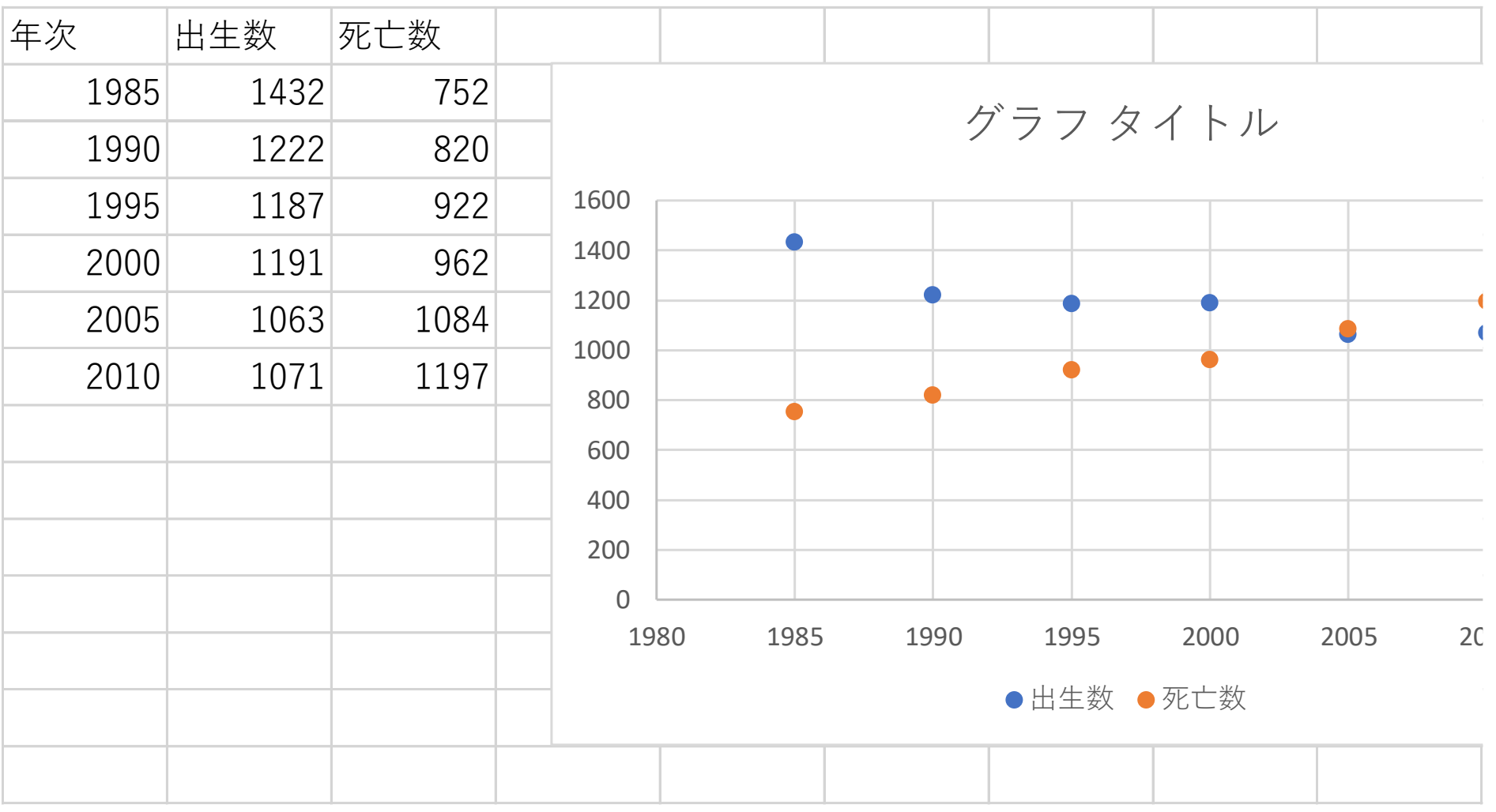

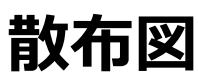

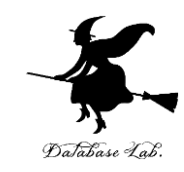

# 6-6 合計、平均(Excel を使用)

### Excel で合計を求める SUM

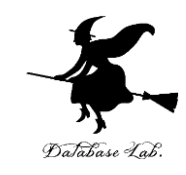

| C8 |      | • : × | ✓ fx | =SUM | (C2:C7) |
|----|------|-------|------|------|---------|
|    | А    | В     | С    | D    | E       |
| 1  | 年次   | 出生数   | 死亡数  |      |         |
| 2  | 1985 | 1432  | 752  |      |         |
| 3  | 1990 | 1222  | 820  |      |         |
| 4  | 1995 | 1187  | 922  |      |         |
| 5  | 2000 | 1191  | 962  |      |         |
| 6  | 2005 | 1063  | 1084 |      |         |
| 7  | 2010 | 1071  | 1197 |      |         |
| 8  |      |       | 5737 |      |         |

#### **=SUM(C2:C7)**は, **範囲 C2 から C7**の 合計を求める

### Excel で平均を求める AVERAGE

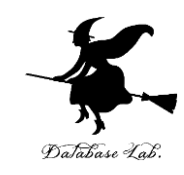

| B8 |      | •     | $\times$ | $\checkmark$ | fx | =AVE | RAGE(B2:E | 37) |
|----|------|-------|----------|--------------|----|------|-----------|-----|
|    | А    | В     |          | С            |    | D    | E         |     |
| 1  | 年次   | 出生数   | 出生数      |              |    |      |           |     |
| 2  | 1985 | 1     | 432      | 7            | 52 |      |           |     |
| 3  | 1990 | 1     | 222      | 8            | 20 |      |           |     |
| 4  | 1995 | 1     | 187      | 9            | 22 |      |           |     |
| 5  | 2000 | 1     | 191      | 9            | 62 |      |           |     |
| 6  | 2005 | 1     | 063      | 10           | 84 |      |           |     |
| 7  | 2010 | 1     | 071      | 11           | 97 |      |           |     |
| 8  |      | 1194. | 333      | 57           | 37 |      |           |     |
| 0  |      |       |          |              |    |      |           |     |

#### **=AVERAGE(B2:B7)**は, **範囲 B2 から B7**の **平均**を求める

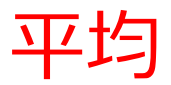

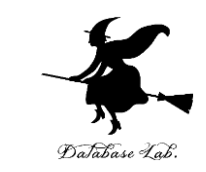

・平均は、データの合計を、データの個数で割った
 もの

10, 40, 30, 40の平均: **120**÷4で30

• 複数の値の組の平均を考えることもある (10, 5), (40, 10), (30, 5), (40, 20) の平均: 合計は 120 と 40.4で割って (30, 10)

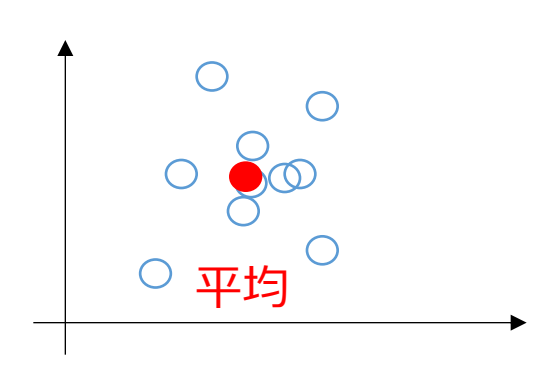

**平均**は, データ集合の代表とみる ことができる場合がある

計測に<mark>誤差</mark>があるとき, 複数の計測を繰り返し,**平均**をとる ことで,<mark>誤差を軽減</mark>できることも

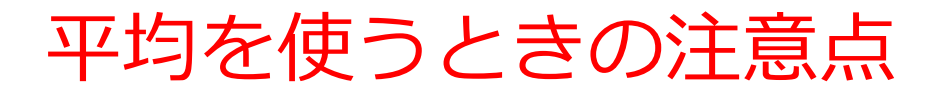

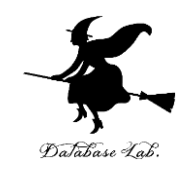

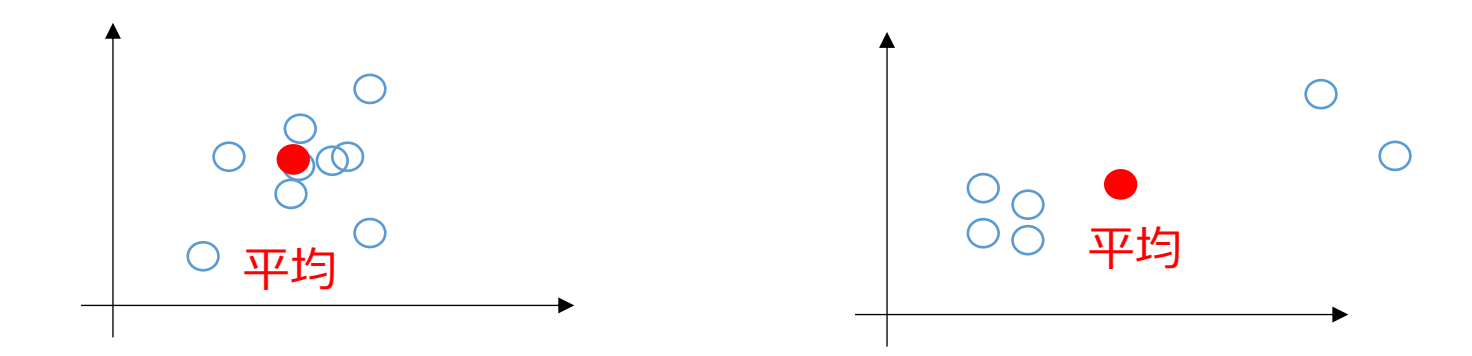

#### このような平均に, 意味があるでしょうか?

#### **データの分布によって**は,**平均**では**役に 立たない**こともある. (平均は万能ではない)

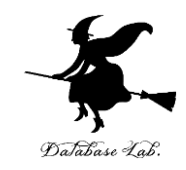

# 次のデータについて, Excel で散布図を作る 次のデータについて, 出生数 1432, 1222, 1187, 1191, 1063, 1071 の合計と平均を求める

|   | Α    | В    | С    |  |
|---|------|------|------|--|
| 1 | 年次   | 出生数  | 死亡数  |  |
| 2 | 1985 | 1432 | 752  |  |
| 3 | 1990 | 1222 | 820  |  |
| 4 | 1995 | 1187 | 922  |  |
| 5 | 2000 | 1191 | 962  |  |
| 6 | 2005 | 1063 | 1084 |  |
| 7 | 2010 | 1071 | 1197 |  |
| 0 |      |      |      |  |

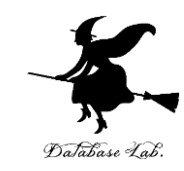

# 6-7 分布、密度(Excel を使用)

#### URL: https://www.kkaneko.jp/cc/cs/index.html

金子邦彦

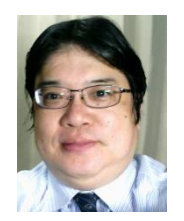

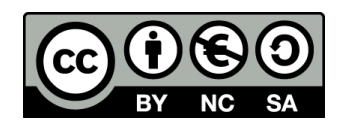

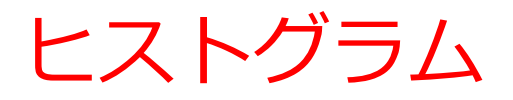

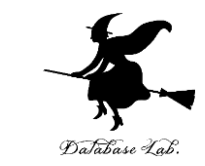

### **ヒストグラム**は、区間ごとに、データを数え上げた もの

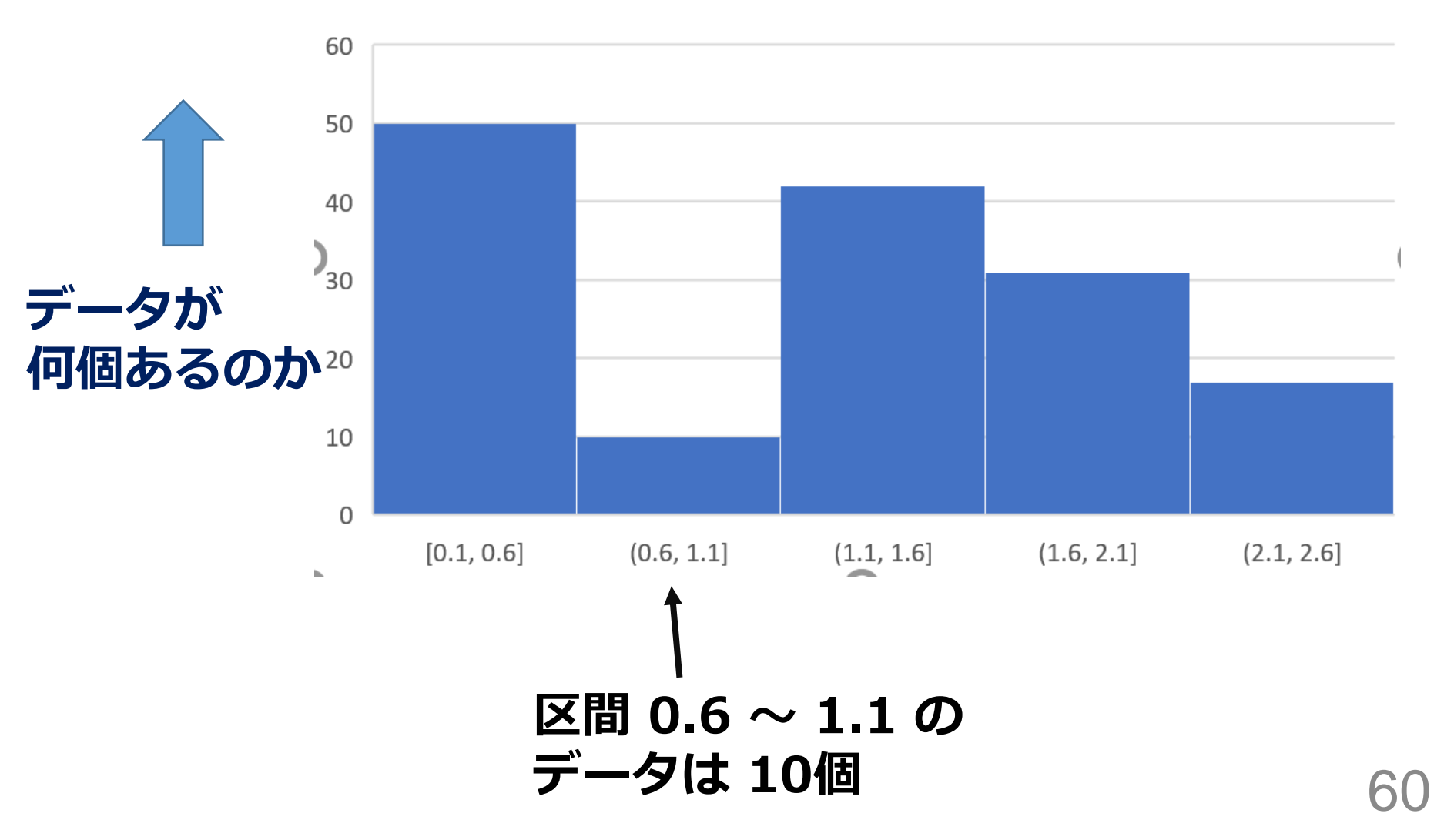

# Excel でのヒストグラムの作成手順

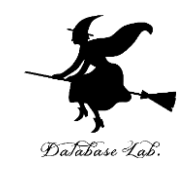

61

|   | А         | В         | С          | D         | E       |
|---|-----------|-----------|------------|-----------|---------|
| 1 | sepal_len | sepal_wid | petal_leng | petal_wid | species |
| 2 | 5.1       | 3.5       | 1.4        | 0.2       | setosa  |
| 3 | 4.9       | 3         | 1.4        | 0.2       | setosa  |
| 4 | 4.7       | 3.2       | 1.3        | 0.2       | setosa  |
| 5 | 4.6       | 3.1       | 1.5        | 0.2       | setosa  |
| 6 | 5         | 3.6       | 1.4        | 0.2       | setosa  |
| 7 | 5.4       | 3.9       | 1.7        | 0.4       | setosa  |
| 8 | 4.6       | 3.4       | 1.4        | 0.3       | setosa  |
| 9 | 5         | 3.4       | 1.5        | 0.2       | setosa  |

元データ

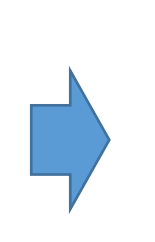

|    | A         | В         | С          | D         | E       |
|----|-----------|-----------|------------|-----------|---------|
| 1  | sepal_len | sepal_wid | petal_leng | petal_wid | species |
| 2  | 5.1       | 3.5       | 1.4        | 0.2       | setosa  |
| 3  | 4.9       | 3         | 1.4        | 0.2       | setosa  |
| 4  | 4.7       | 3.2       | 1.3        | 0.2       | setosa  |
| 5  | 4.6       | 3.1       | 1.5        | 0.2       | setosa  |
| 6  | 5         | 3.6       | 1.4        | 0.2       | setosa  |
| 7  | 5.4       | 3.9       | 1.7        | 0.4       | setosa  |
| 8  | 4.6       | 3.4       | 1.4        | 0.3       | setosa  |
| 9  | 5         | 3.4       | 1.5        | 0.2       | setosa  |
| 10 | 4.4       | 2.9       | 1.4        | 0.2       | setosa  |
| 11 | 4.9       | 3.1       | 1.5        | 0.1       | setosa  |
| 12 | 5.4       | 3.7       | 1.5        | 0.2       | setosa  |

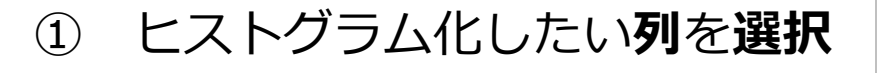

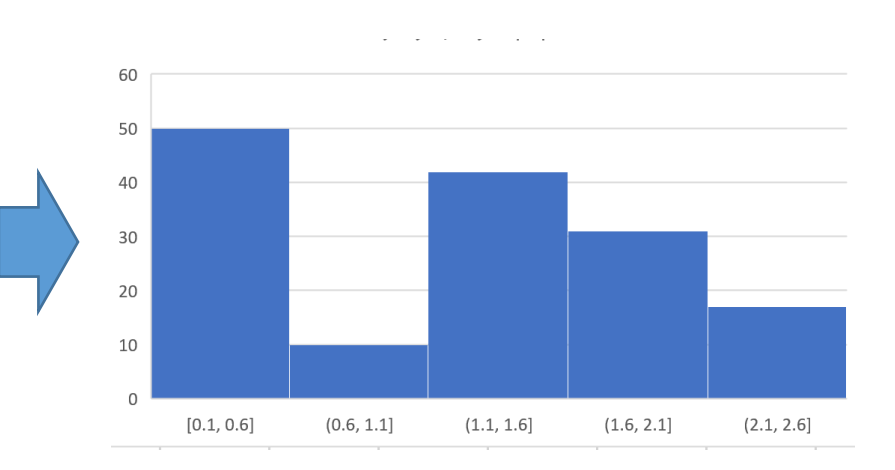

ヒストグラムが得られる

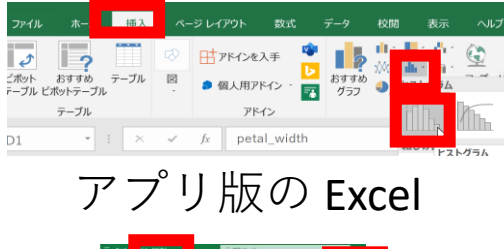

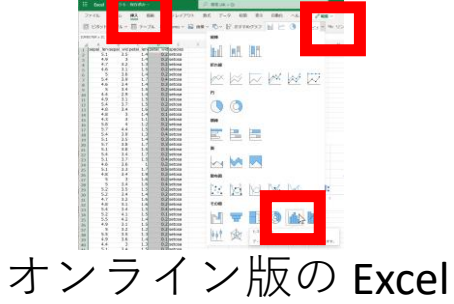

リボンで「**挿入**」→**ヒストグラム** 

2

の選択

## ヒストグラムから読み取れること

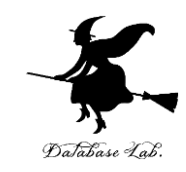

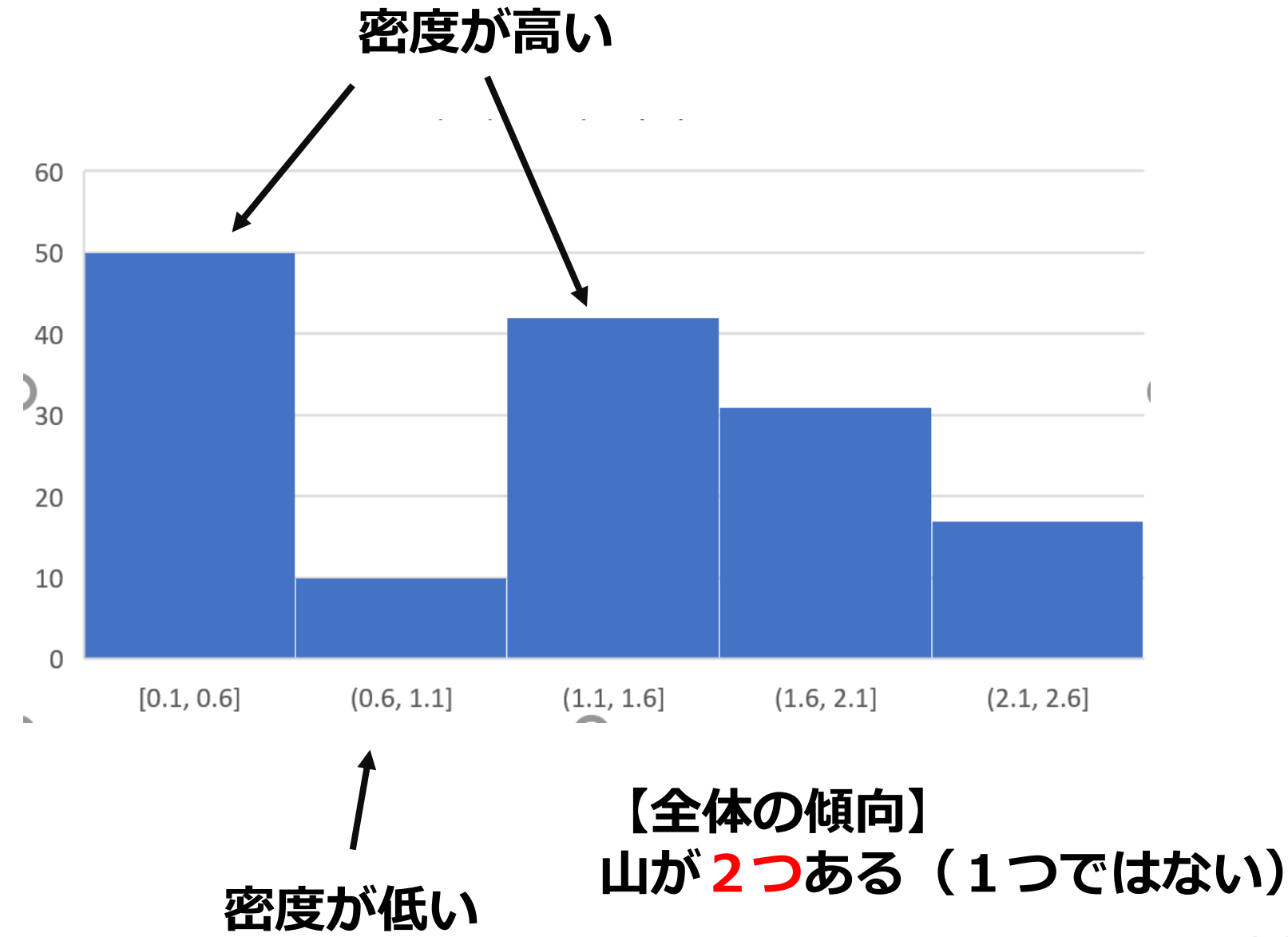

データサイエンス

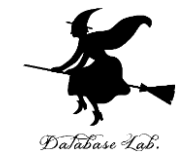

#### ・データサイエンスは, データから正しい知見や結論を 導くための学問

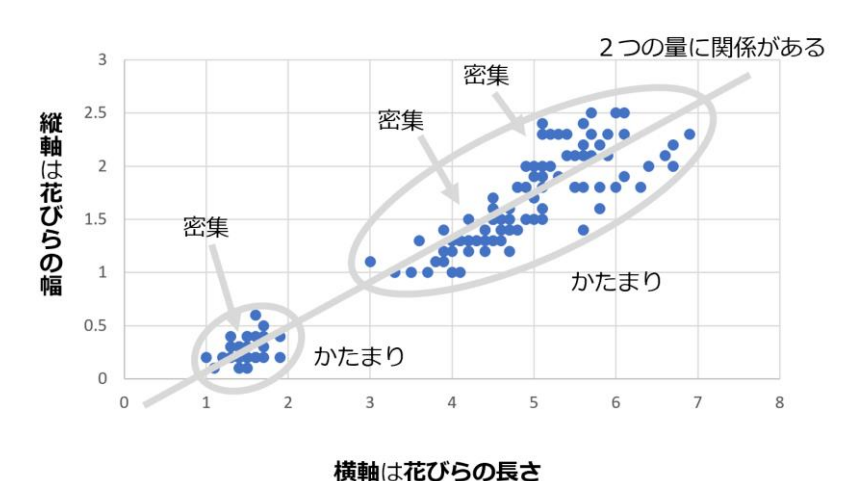

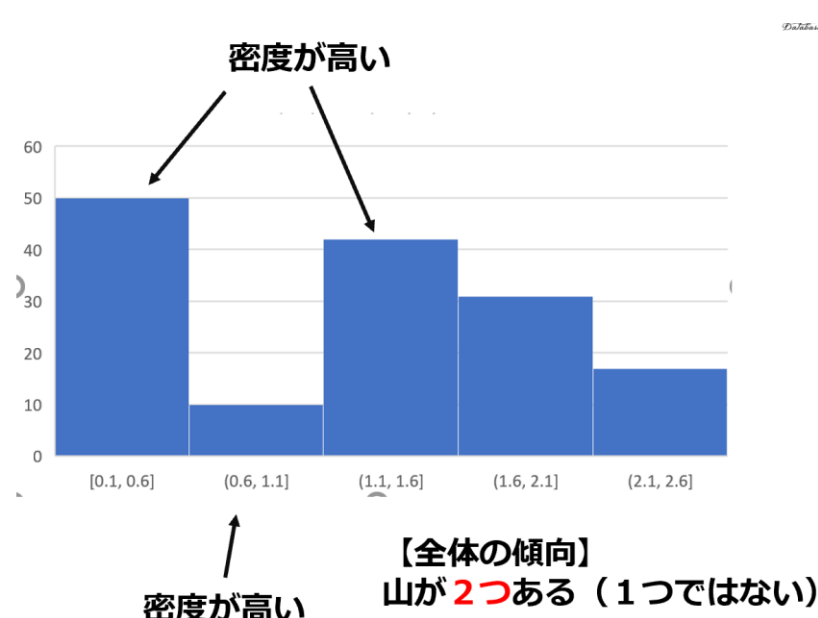

- 数式を使うこともあるが、それがデータサイエンスの 全てではない
- ・データから有益な情報を引き出すことが可能に。
- ・大学生にとって、大切なスキル

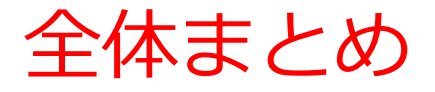

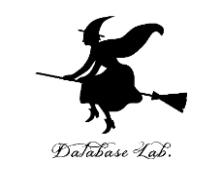

- ・データベースは、特定の主題について整理,保存,管理されたデータの集合体
- データサイエンスは、データから有用な情報を抽出する学
   問分野
- Excel は、計算機能(合計、平均など)、散布図やヒスト グラムの作成など、多機能なツール.データの整理、保存 情報抽出に役立つ。

これらの技術を理解し、実践する能力を磨くことは、将来的 に大きな利点になる

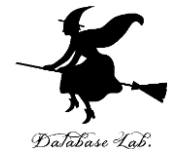

- ① データベースとデータサイエンスの重要性を 理解し、生活や社会の利便性向上に役立って いることを実感。
- ② データサイエンスを学ぶ意義。データ分析ス キルを身につけることで問題解決能力が高ま る。
- ③ 散布図など、データの可視化により新たな洞察を得られ、ものごとを多角的に捉えることができる
- ④ データ管理スキル、データ分析スキルは現代 社会で不可欠。この資料により成長。